# VISION GROUP

## Smart Cooler Installation

iOS Installation Guide November 2024

🗉 2024 Vision Group

## **APPLICATION FEATURES**

- ✓ ASSOCIATION To Associate the Smart Device and Remove the association with the Cooler.
- DEVICE SCANNING AND CONFIGURE To check Device Advertisement and Configure.
- ✓ DFU Direct Firmware Update of Smart Devices.
- ✓ DATA DOWNLOAD AND UPLOAD To Download and Upload data of the Smart Devices.
- ✓ **FIX FAULTY DEVICES** To Fix the Faulty Devices.
- ✓ **TEST AND VERIFY** To verify the Faulty Device after the Fix.

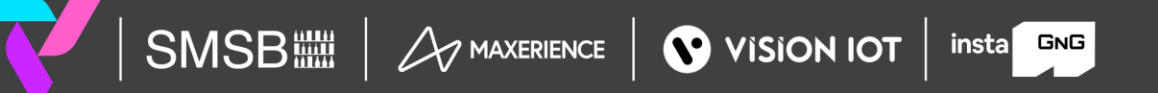

#### **APPLICATION INSTALLATION**

Please remember the following instructions: Open the App Store on an iOS device. Search for the "SMART COOLER INSTALLATION" application and install it. Remember to delete the previous version of the application before installing a new version.

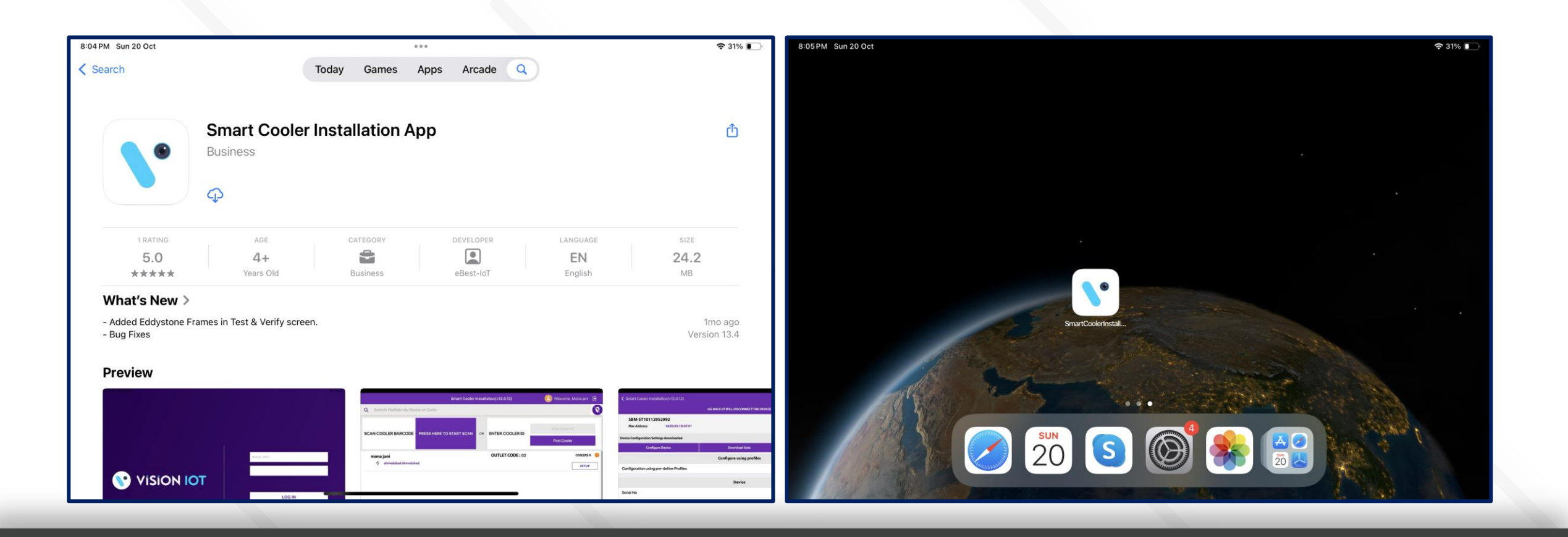

insta GNG

🖪 2024 Vision Grou

#### **APPLICATION PERMISSION**

After initial Installation & launch, the Application will ask for permission to access. Camera Permission, File and Media Permission, Location Permission, Nearby Device Permission Need to Allow.

**Choose Server**: The server should be ATOS Codex for CCH, and another server should be chosen for other customers and QA.

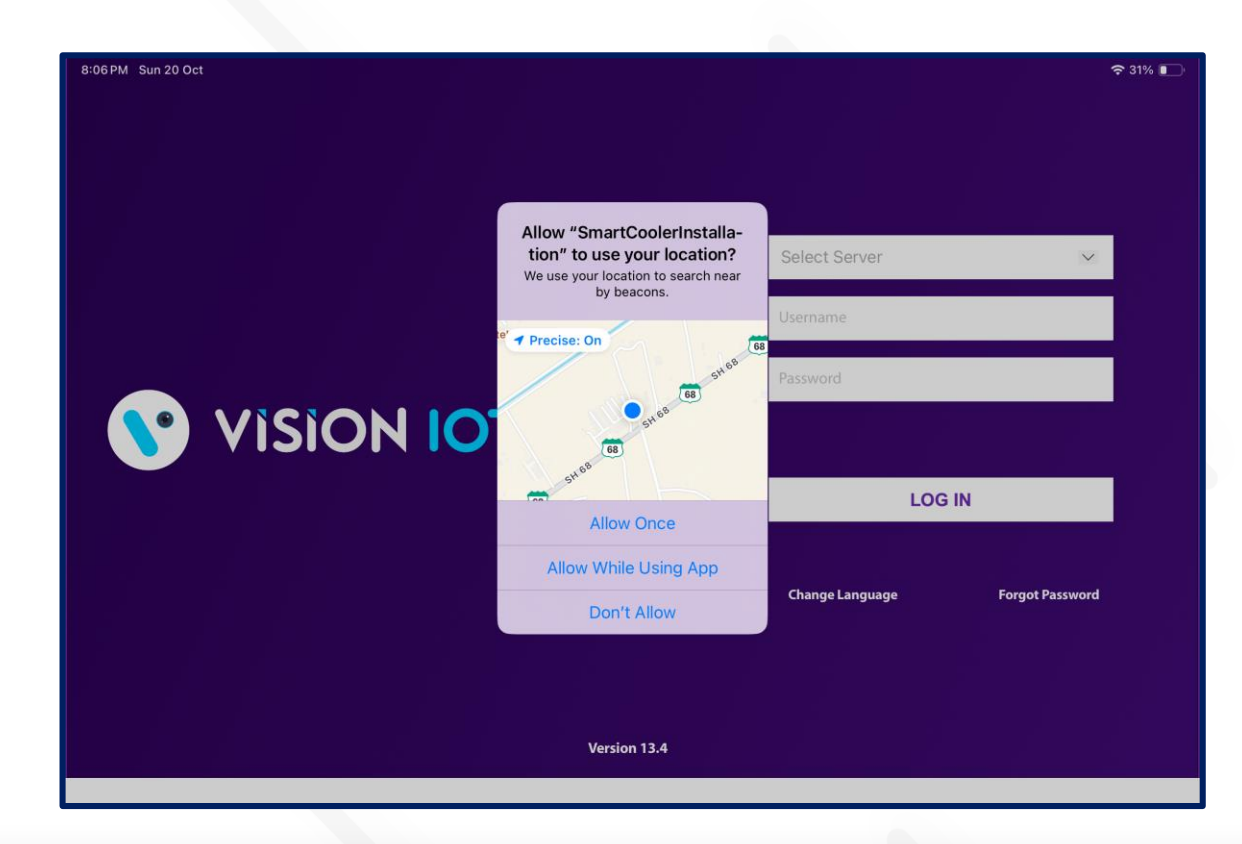

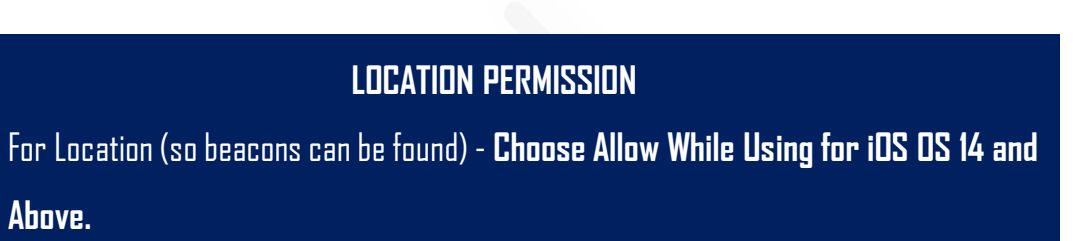

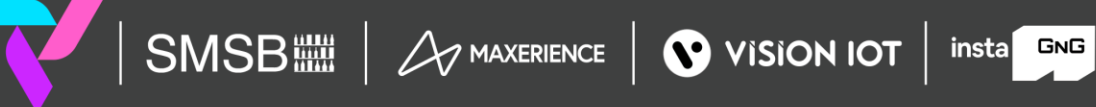

#### APPLICATION PERMISSION (Cont'd)

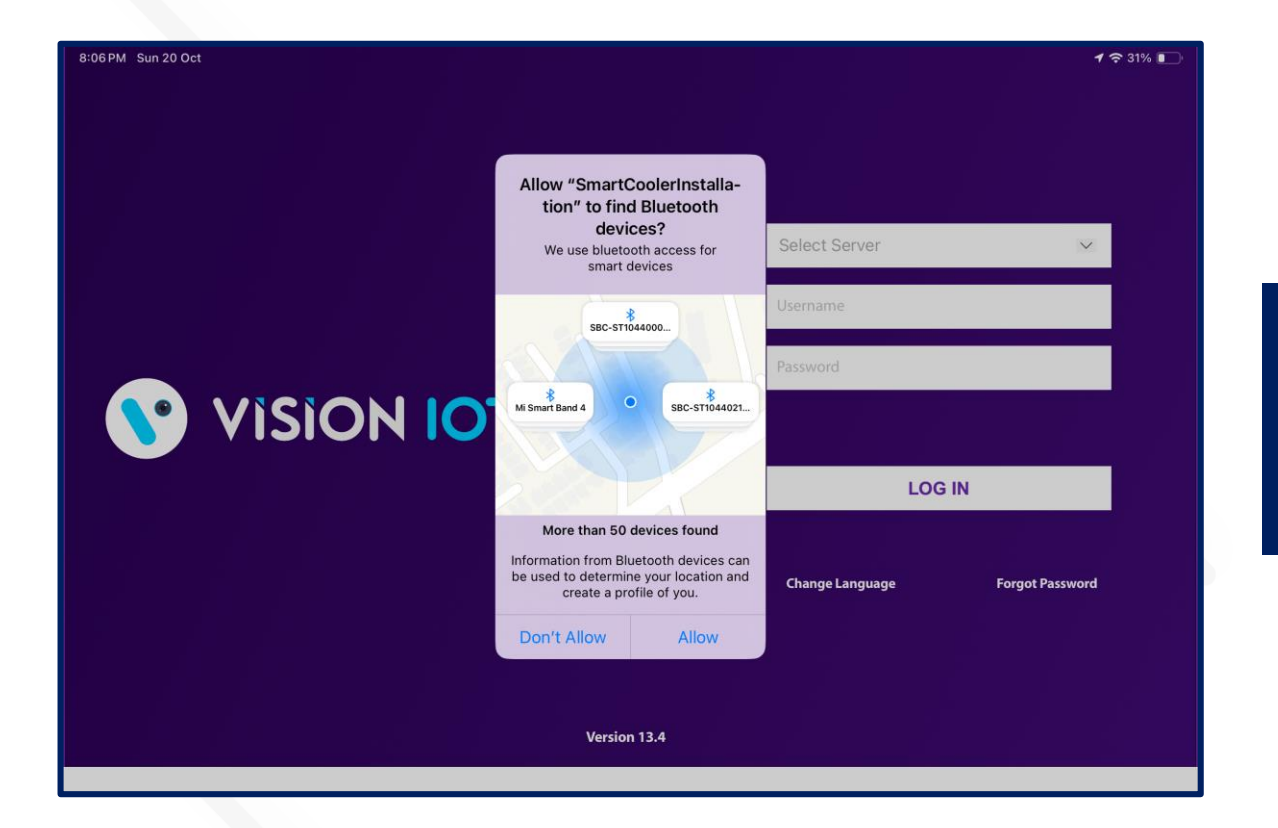

#### **BLUETOOTH PERMISSION**

 Access the Bluetooth (to scan barcodes) – the first prompt on the Outlet screen -> Choose "Allow".

C 2024 Vision Group

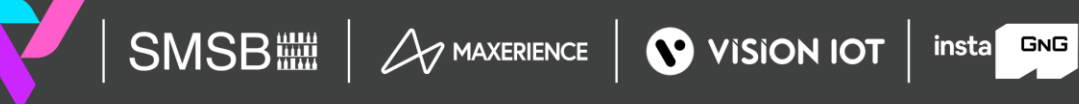

#### APPLICATION PERMISSION (Cont'd)

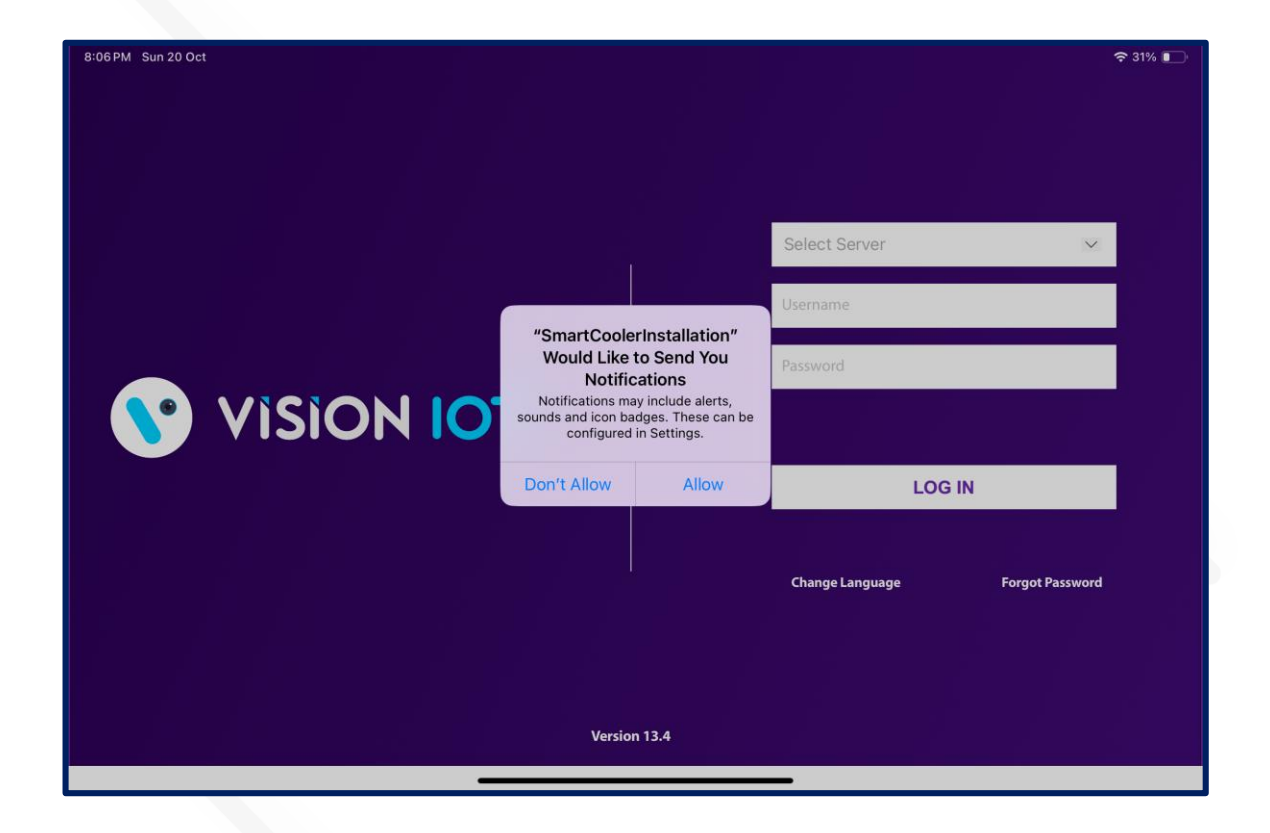

#### NOTIFICATION PERMISSION

Send notifications (to inform of data download) -> Choose "Allow"

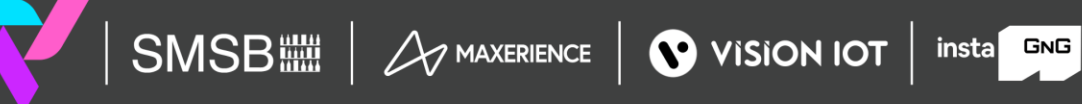

## LOGIN

After successfully installing the Smart Cooler Installation Application, open it, and it will redirect you to the Login Page. Select the server from the server list and Login in the application using the credentials provided by your administrator after successful login.

Remember to ensure Bluetooth & Mobile Wi-Fi or Mobile Data are ON in the device.

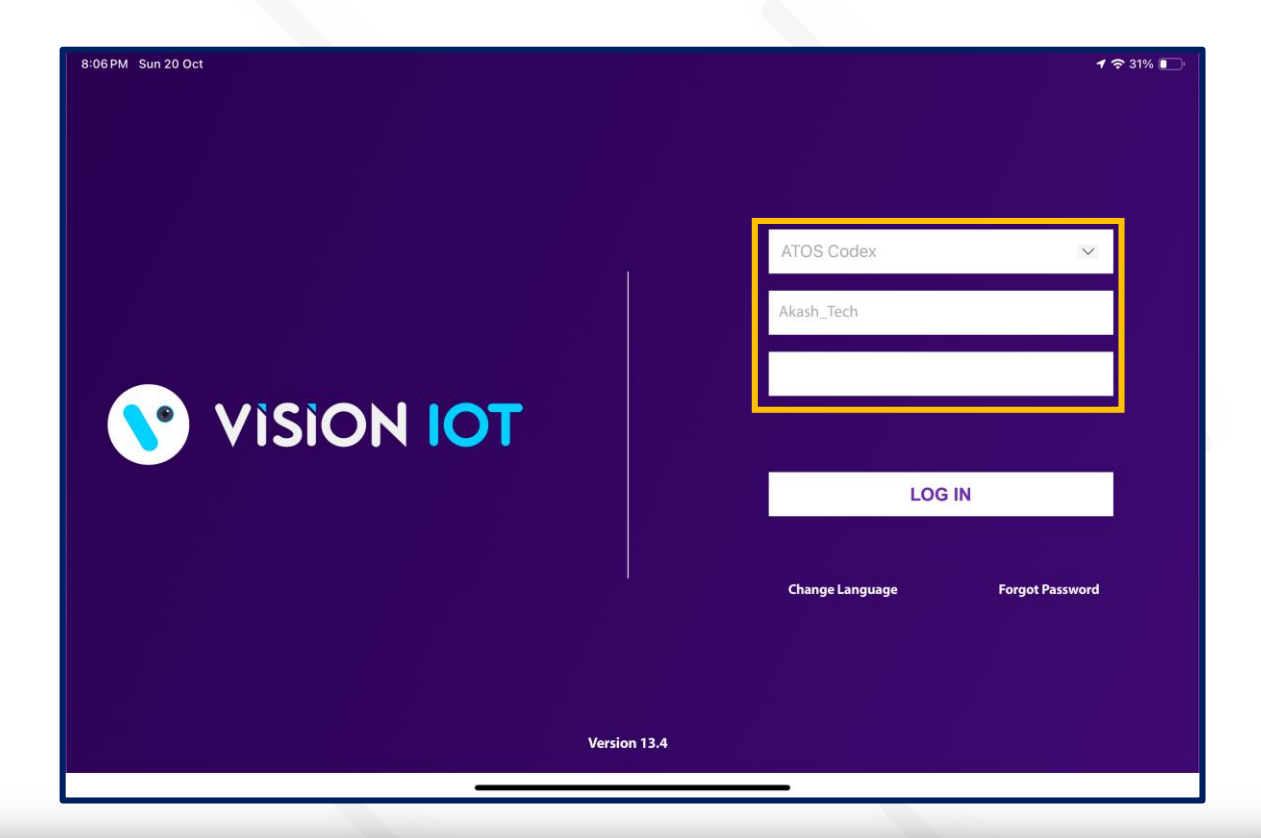

- The Change from v. 2.7 is that All data (outlets, assets, remote commands, firmware) is downloaded before showing the Outlet Screen.
- Bluetooth also should be enabled as well as location services.
- The application requires an internet connection for initial login. After the initial log in the application can work in Offline mode provided that the same username & password as the one in the online login is used.
- All versions after and including 1.7 do not download device data by default. If you wish to enable this option, you should toggle the switch at the VH screen which is titled "Only Remote Command"
- Minimum device requirements iPad 8th Gen and Above Models.

insta GNG

• The Minimum iOS version is 14 and Above.

VISION IOT

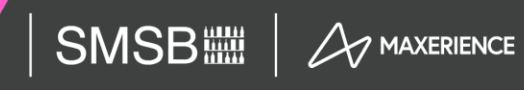

🛙 2024 Vision Group

## LOGIN (Cont'd)

Provide valid credentials and tap on the Login button, please be advised that the application will need some time to download data from the cloud.

The Change from v. 2.7 is that All data (Dutlets & Assets, Remote Commands, Firmware Information, and Unassigned Devices ) is downloaded before showing the Dutlet Screen.

Note - Internet connectivity is required during login otherwise login will fail, and the application will show network errors.

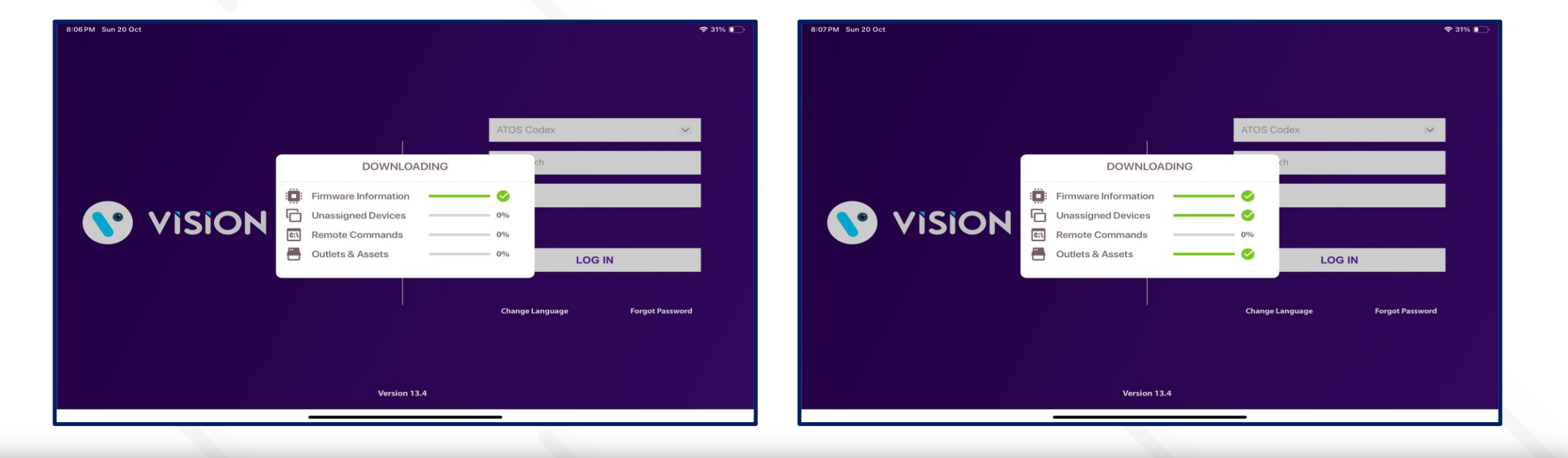

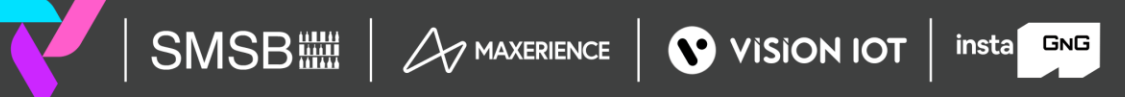

### **APPLICATION FUNCTIONS**

| 8:07 PM Sun 20 Oct       |                          |              |                  |                 | <b>?</b> 31% 💽     |
|--------------------------|--------------------------|--------------|------------------|-----------------|--------------------|
|                          | Smart Coole              | r Installati | on(v13.4)        | Welcome, Aka    | ash Panchal        |
| Outlet Downloaded : 3/3  | Usern                    | ame : Akash  | _Tech            | S               | erver : ATOS Codex |
| Q Search Outlets via Nan | ne or Code               |              |                  |                 | 8                  |
| SCAN COOLER BARCODE      | PRESS HERE TO START SCAN | OR EN        | NTER COOLER ID   | Enter Cooler ID |                    |
|                          |                          |              |                  | Find Cooler     |                    |
| Outlet 27.01.2020        |                          |              | OUTLET CODE : 02 | 2701            | COOLERS-5 🔴        |
| 👳 601 Ahmedaba           | ıd                       |              |                  |                 | SETUP              |
| Prod_Outlet              |                          |              | OUTLET CODE : Pr | od_Outlet       | COOLERS-10 😑       |
| Ø 601 Ahmedaba           | d                        |              |                  |                 | SETUP              |
| Test_14909               |                          |              | OUTLET CODE : Te | st_14909        | COOLERS-5 😑        |
| 0                        |                          |              |                  |                 | SETUP              |
| 1                        |                          | 2            |                  | 2               |                    |
|                          |                          | 2            |                  | 3               |                    |
|                          | stallation               | Configuratio | n                | Virtual Hub     |                    |

1. Association Screen - Use for the Association and Remove Association.

2. Configuration Screen - Use to Check the Device Advertisement and Configuration it.

3. VH Screen - Use for the Data Download and Upload to the Server.

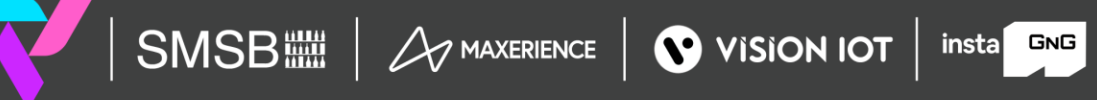

#### **ASSOCIATION SCREEN**

Click on the Association Icon to move to the Association Screen.

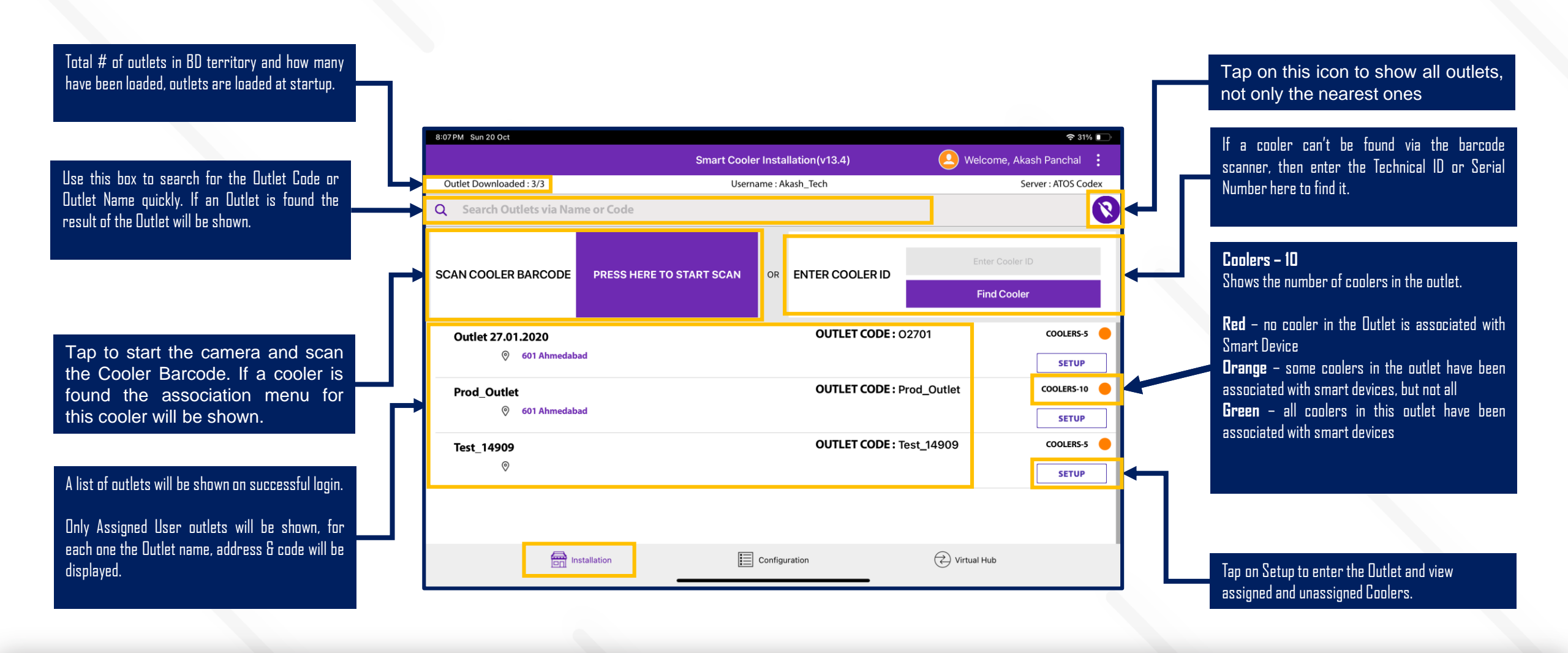

#### ASSOCIATOIN SCREEN (Cont'd)

Outlet

- Name

- Address

- Outlet Code

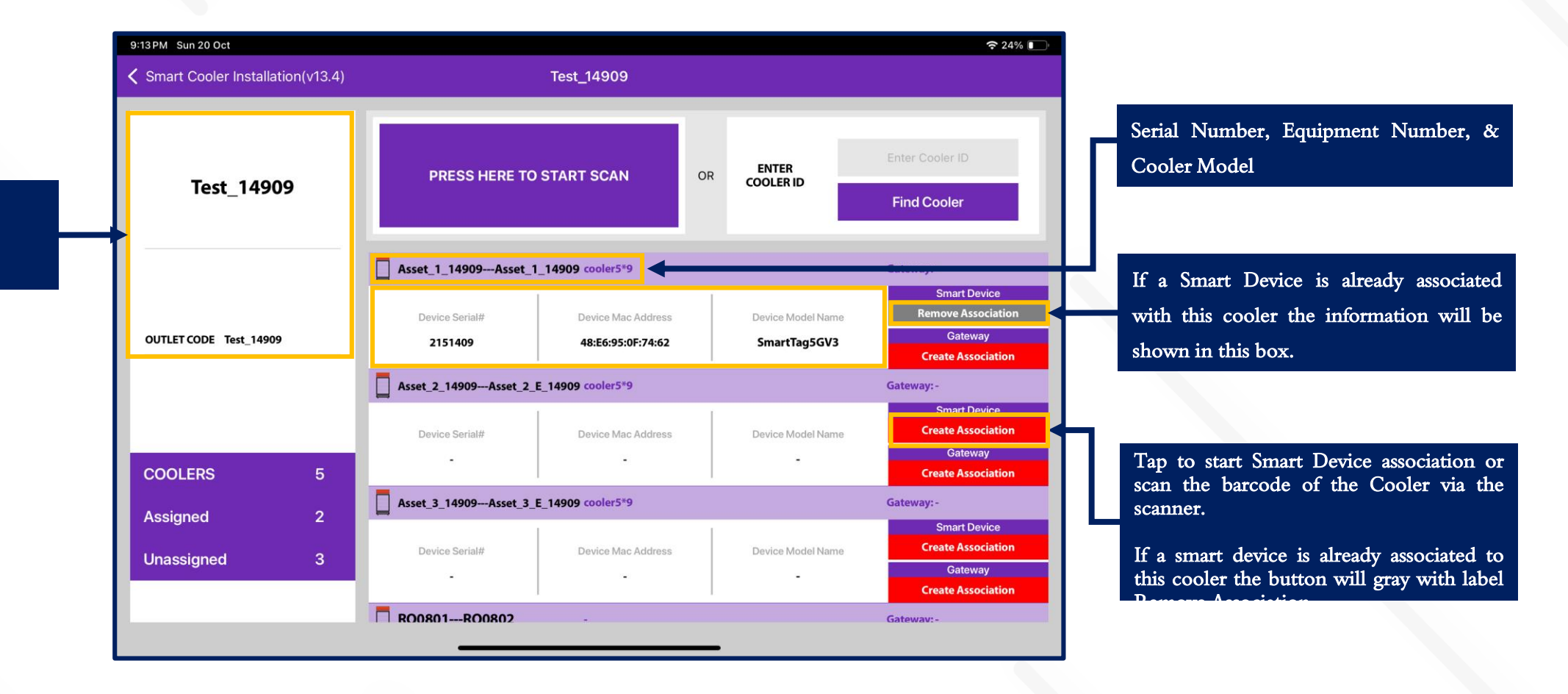

### **CONFIGURATION SCREEN**

Click on the Configuration Icon to move to the Configuration Screen.

Smart Device # - Smart Device Serial Number Smart Device Type - Type of Smart Device Dutlet Name - Name of Dutlet of Smart Device Cooler ID - Name of Cooler SN of Smart Device MAC Address - Smart Device's MAC Address Door Status - Flag of Door Status is Open / Close Standby - Flag Showing if Device in Standby Mode UUID Frame - Smart Devices iBeacon UUID Namespace and Instance Value(Showing if Enable)

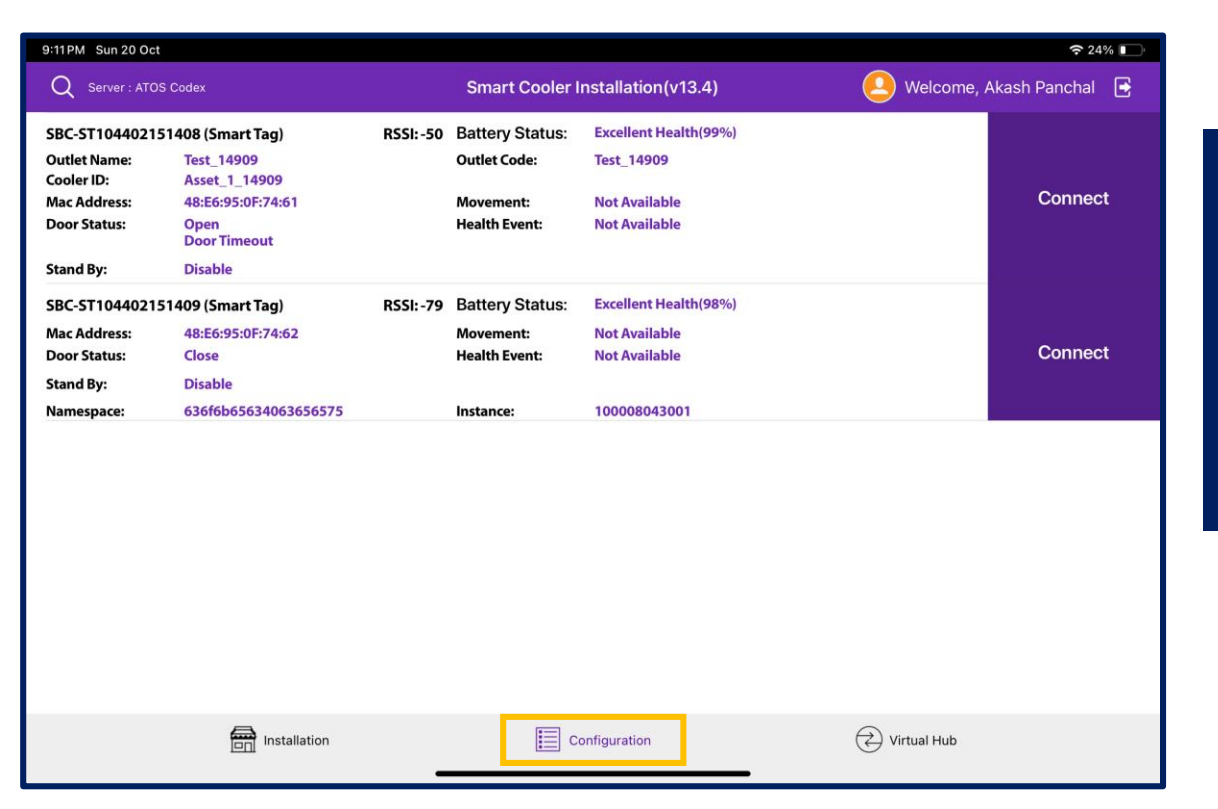

Battery Status – Smart Device Battery Status RSSI – Range of Smart Devices in dB Health Event – Health available/Not available for Smart devices Movement Status – Movement available/Not available for Smart devices Standby – Stand by Mode Enable/ Disable of Device

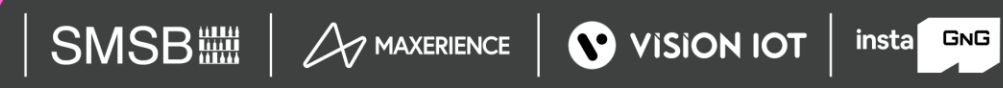

#### **VH SCREEN**

#### Click on VH Icon to move to VH Screen.

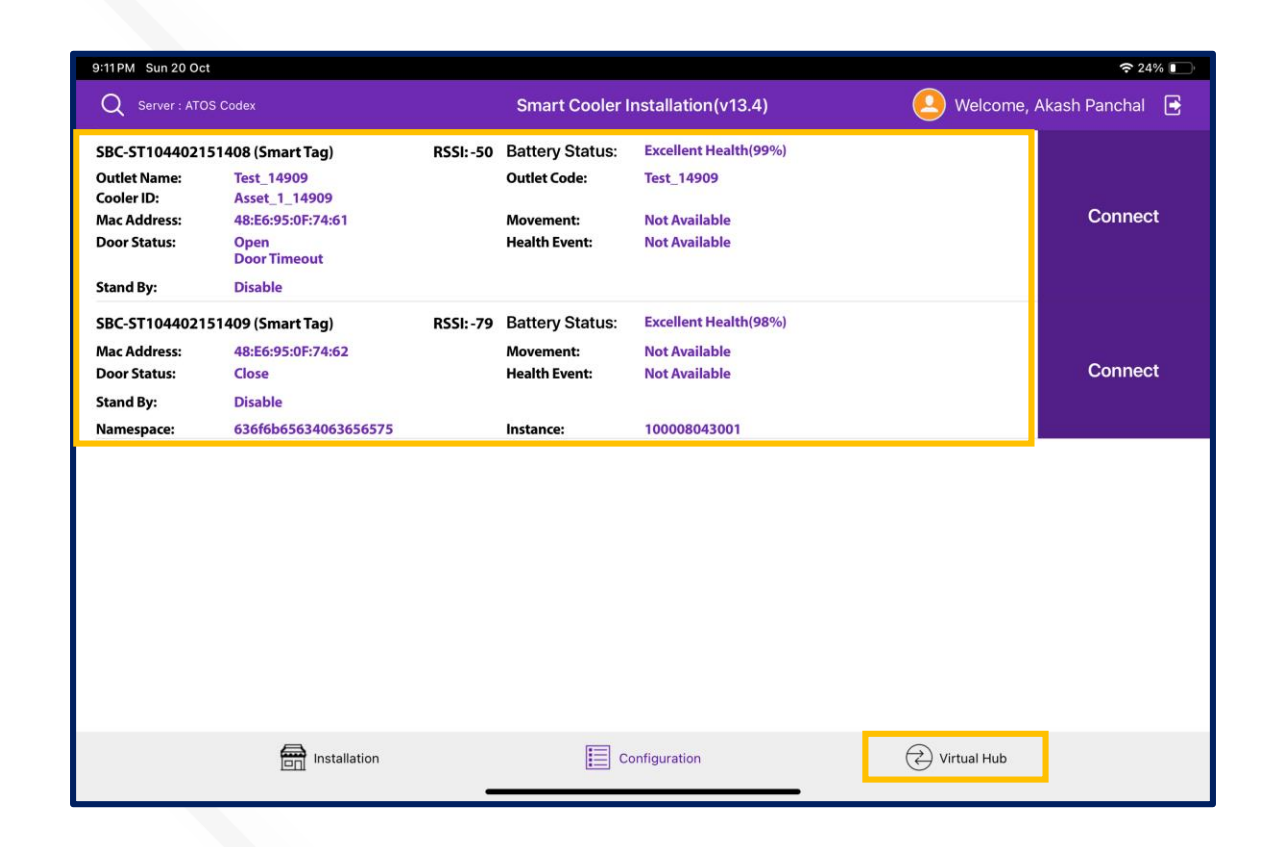

- Showing the Nearest Whitelisted Devices here for which the Application Can download the Smart device's Data and Upload it to the Server.
- In each Smart Device Type, Sensor Data Flags, MAC Address, Smart Device Serial, etc. Information is showing.
- The operation status of each Smart device is performed by Application-like Connection > Data Download > Data Upload Status showing.

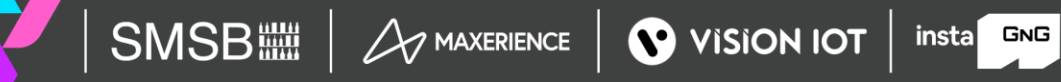

#### **ASSOCIATION PROCESS**

| 8:07 PM Sun 20 Oct       |                          |         |                 |              | <b>?</b> 31% 🛛    | D'  |
|--------------------------|--------------------------|---------|-----------------|--------------|-------------------|-----|
|                          | Smart Coole              | r Insta | allation(v13.4) | Welcome, Aka | ash Panchal       |     |
| Outlet Downloaded : 3/3  | Usern                    | ame : A | kash_Tech       | Se           | erver : ATOS Code | ĸ   |
| Q Search Outlets via Nan | ne or Code               |         |                 |              |                   | 8   |
| SCAN COOLER BARCODE      | PRESS HERE TO START SCAN | OR      |                 |              | D                 |     |
|                          |                          |         |                 | Find Cooler  |                   |     |
| Outlet 27.01.2020        |                          |         | OUTLET CODE : 0 | 02701        | COOLERS-5         | • E |
| © 601 Ahmedab            | ad                       |         |                 |              | SETUP             |     |
| Prod_Outlet              |                          |         | OUTLET CODE : F | Prod_Outlet  | COOLERS-10        | • , |
| Ø 601 Ahmedaba           | ad                       |         |                 |              | SETUP             |     |
| Test_14909               |                          |         | OUTLET CODE : 1 | Test_14909   | COOLERS-5         |     |
| 0                        |                          |         |                 |              | SETUP             | ר 📘 |
|                          |                          |         |                 |              |                   |     |
|                          |                          |         |                 |              |                   |     |
|                          | stallation               | Configu | uration         | Virtual Hub  |                   | 1   |
|                          |                          |         |                 |              |                   |     |

#### A. Selecting Asset – Using Barcode Scanning:

- Click on the Barcode icon, Barcode scanning window will open.
- 2. Scan the cooler barcode using the barcode scanner Position the camera of the mobile device in such a way that the barcode of the Cooler (Technical ID) is in the box.
- 3. Outlet will automatically be selected, and a menu will be shown for choosing the device that will be installed.

#### B. Alternative – Selecting Outlet by entering Outlet Code or Name:

- If Scanning of the Cooler serial is not possible enter either the Outlet Name or Outlet Code and Tap on "**Find**".
- C. Alternative Selecting Outlet Manual selection of cooler
  - If Scanning of the Cooler serial is not possible and the outlet code/name is not known, the User can manually select the outlet.

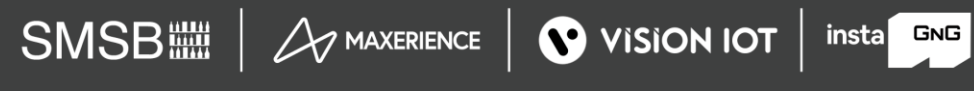

#### **ASSOCIATION – SMART TAG**

Selecting Cooler - A new window will open allowing the User to select the cooler for the outlet selected manually. Click on "Association" to choose the asset to install.
 Selecting Smart Device type - A new window will open to ask for the selection of device types to be associated with. Click on "SMART TAG" to Associate the SmartTag device.

The user will see a list of unassociated devices; the User can use the door status to identify the installed device.

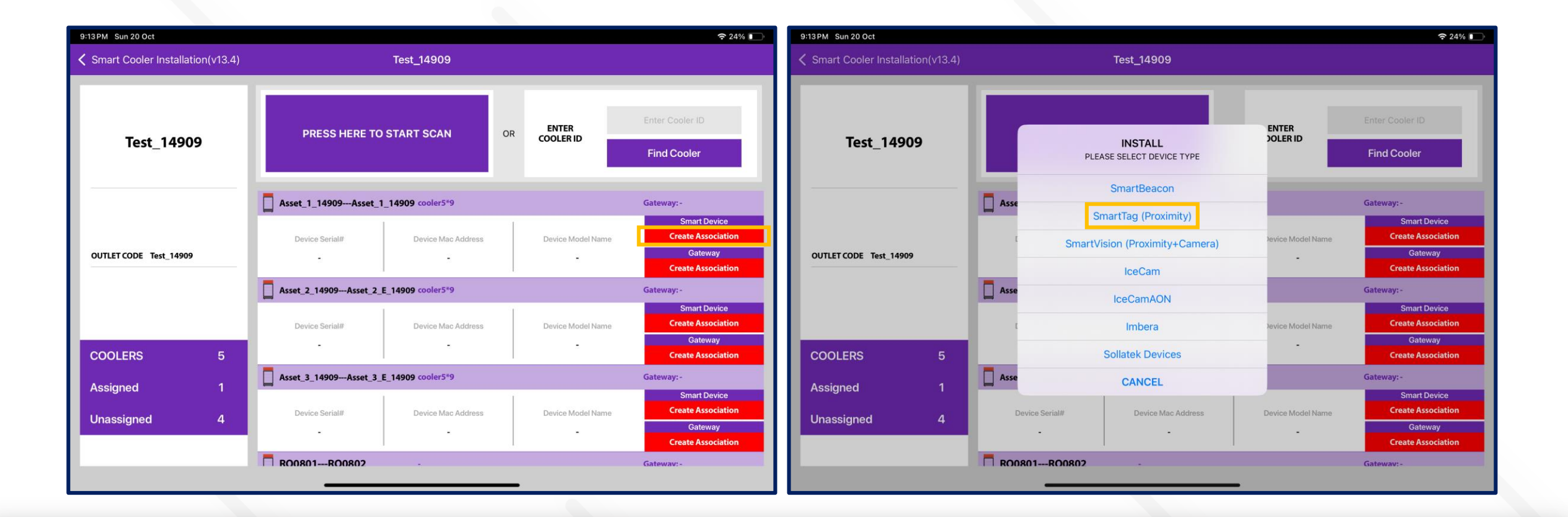

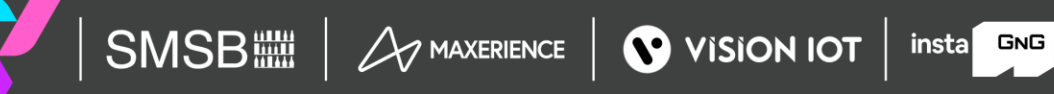

### ASSOCIATION – SMART TAG (Cont'd)

**3.** Selecting the Device to do the association with - The user will see a list of unassociated devices; the User can use the door status to identify the installed device, After identifying the device, select the device to start Installation, and the App will give a popup to confirm the association, Click on OK to confirm. When the process is completed, the User will be returned to the Outlet Screen, and now the User see that the Proximity / Smart Tag is associated with the Cooler.

To Select the device, close the cooler Door and after the Green tick mark user needs to open the door to complete the association.

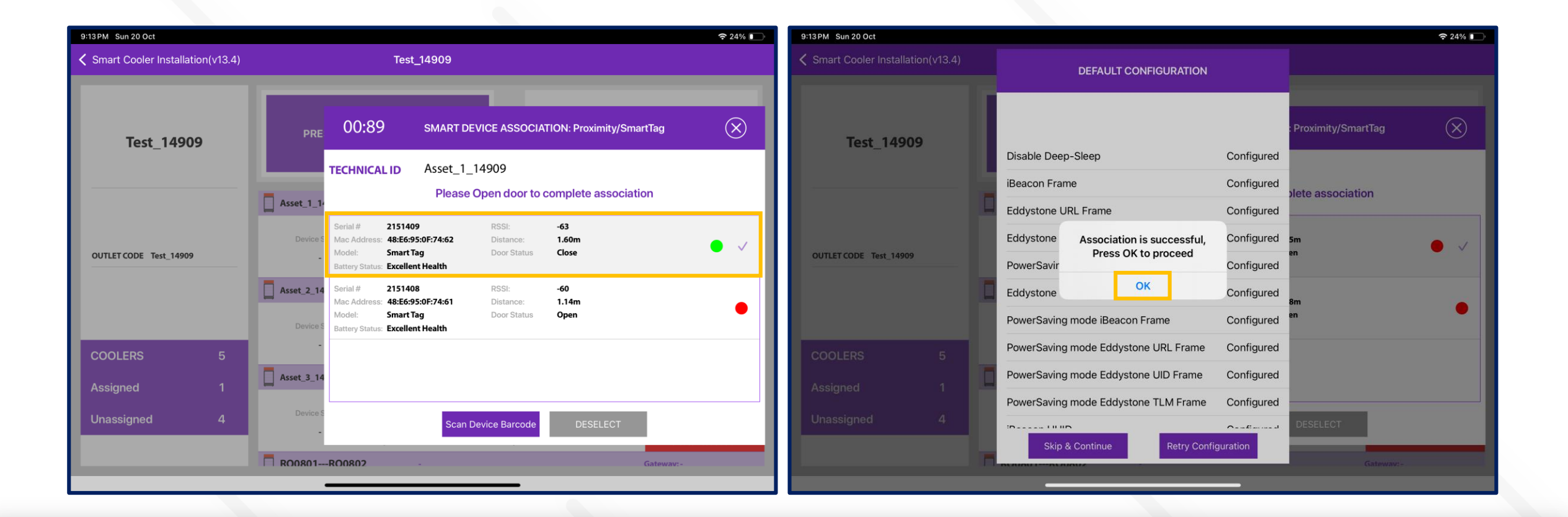

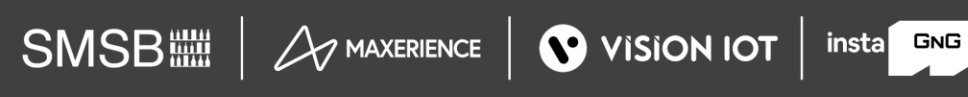

### ASSOCIATION – SMART TAG (Cont'd)

4. Smart Device Configuration Setting - On selection of the device, the application will connect to the device, make all configuration changes and provide status a success message will appear after successful association, press OK to close the popup. When this window appears the device is provisioned, and the User can press close to return to the outlet screen.

Note: Please note the device only wakes up when the cooler Door Cycle is Open and Closed.

| 9:13 PM Sun 20 Oct               |                                                             |                                | <b>?</b> 24% 💽                                                      |
|----------------------------------|-------------------------------------------------------------|--------------------------------|---------------------------------------------------------------------|
| Smart Cooler Installation(v13.4) | Test_14909                                                  |                                |                                                                     |
| Test_14909                       | PRESS HERE TO START SCAN                                    | OR ENTER<br>COOLER ID          | Enter Cooler ID Find Cooler                                         |
|                                  | Asset_1_14909Asset_1_14909 cooler5*9                        |                                | Gateway:-                                                           |
| OUTLET CODE Test_14909           | Device Serial# Device Mac Address 2151409 48:E6:95:0F:74:62 | Device Model Name SmartTag5GV3 | Remove Association<br>Gateway<br>Create Association                 |
|                                  | Asset_2_14909Asset_2_E_14909 cooler5*9                      |                                | Gateway: -                                                          |
| COOLERS 5                        | Device Serial# Device Mac Address                           | Device Model Name              | Smart Device<br>Create Association<br>Gateway<br>Create Association |
|                                  | Asset_3_14909Asset_3_E_14909 cooler5*9                      |                                | Gateway: -                                                          |
| Assigned 2<br>Unassigned 3       | Device Serial# Device Mac Address                           | Device Model Name              | Smart Device<br>Create Association<br>Gateway<br>Create Association |
|                                  | R00801R00802                                                |                                | Gateway:-                                                           |
|                                  |                                                             |                                |                                                                     |

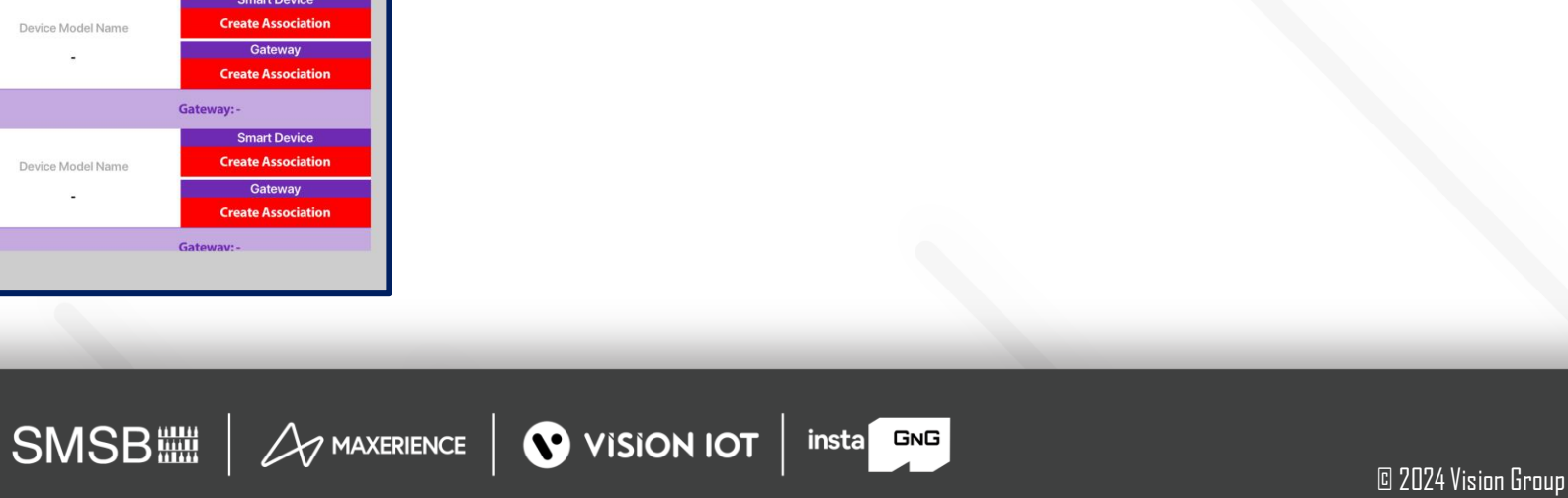

#### ASSOCIATION – SMART VISION (SINGLE DOOR OPTION)

Selecting Cooler - A new window will open allowing the User to select the cooler for the outlet selected manually. Click on "Association" to choose the asset to install.
 Selecting Smart Device type - A new window will open to ask for the selection of device types to be associated with. Click on "SMART VISION " to Associate the SmartVision device.

The user will see a list of unassociated devices; the User can use the door status to identify the installed device.

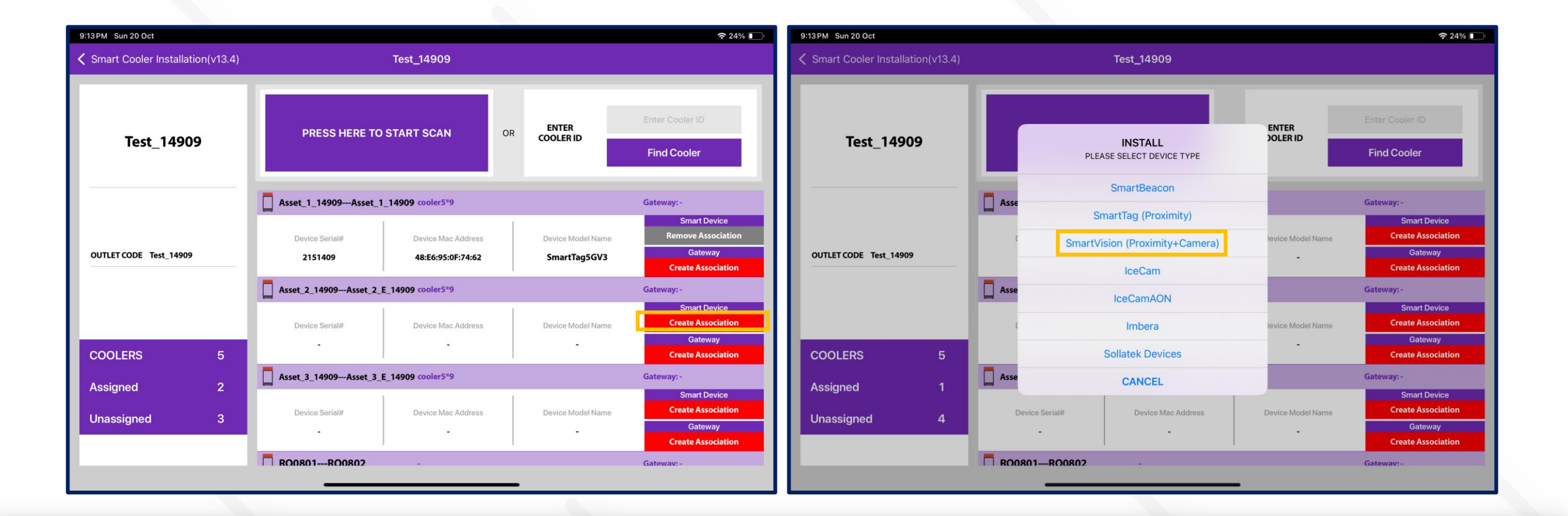

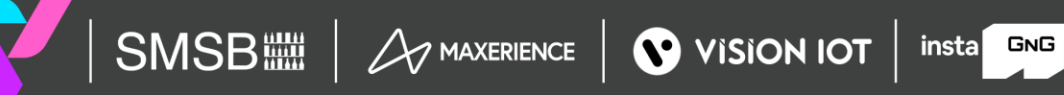

## ASSOCIATION – SMART VISION (Cont'd)

**3. Selecting the Device to do the association with -** The user will see a list of unassociated devices; the User can use the door status to identify the installed device., After identifying the device, select the device to start Installation, App will give a popup to confirm the association, Click on OK to confirm. When the process is completed, the User will be returned to the Outlet Screen, and now the User see that the Smart Vision is associated with the Cooler. When this window appears, the device is Gyroscope calibrated, and the user can press OK to return When the door closes, a screen pop-up will show, click on OK.

To Select the device, close the cooler Door and after the Green tick mark user needs to open the door to complete the association.

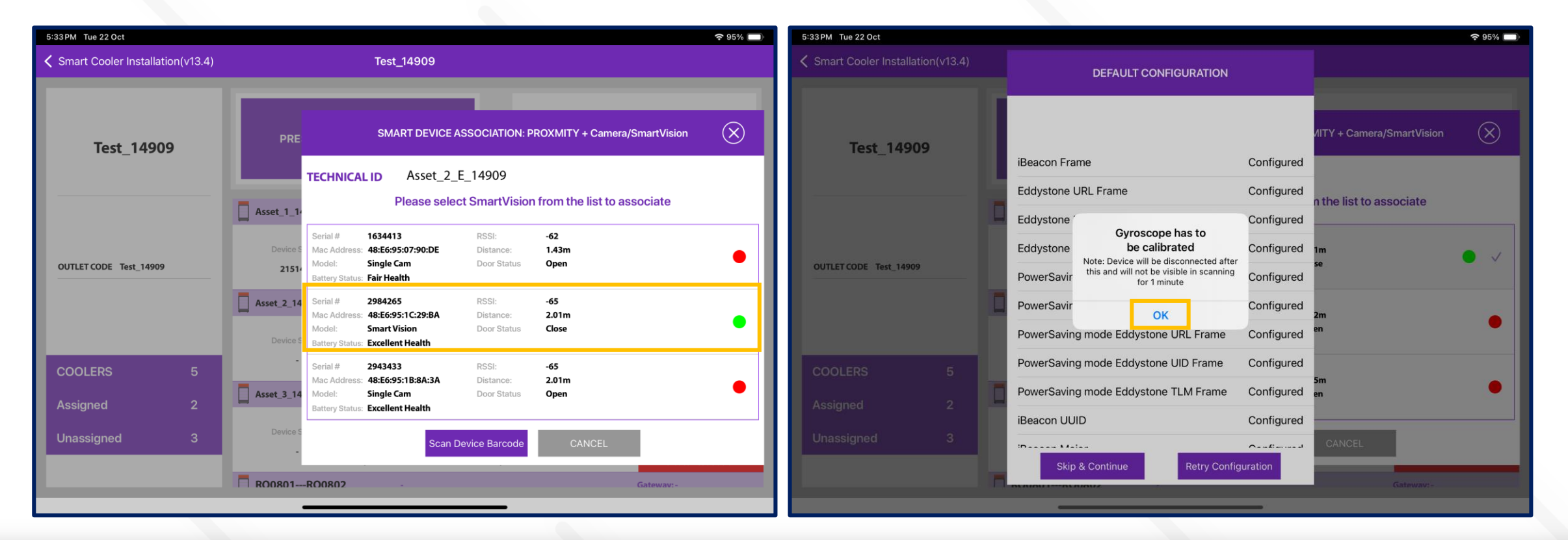

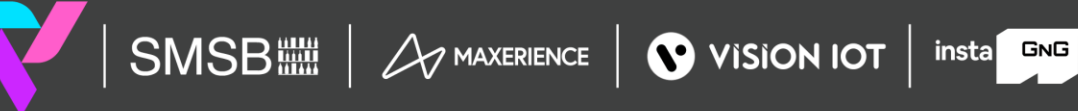

### ASSOCIATION – SMART VISION (Cont'd)

4. Smart Device Configuration Setting - On selection of the device, the application will connect to the device, make all configuration changes and provide status a success message will appear after successful association, press DK to close the popup. When this window appears the device is provisioned, and the User can press close to return to the outlet screen.

Note: Please note the device only wakes up when the cooler Door is Closed for 15 seconds.

| 5:35 PM Tue 22 Oct               |                                                                                                    |                                               |    |                                | <b>?</b> 95% 🔲                                                                   |
|----------------------------------|----------------------------------------------------------------------------------------------------|-----------------------------------------------|----|--------------------------------|----------------------------------------------------------------------------------|
| Smart Cooler Installation(v13.4) |                                                                                                    | Test_14909                                    |    |                                |                                                                                  |
| Test_14909                       | PRESS HERE TO                                                                                                    | START SCAN                                    | OR | ENTER<br>COOLER ID             | Enter Cooler ID Find Cooler                                                      |
| OUTLET CODE Test_14909           | Asset_1_14909Asset_1_14909 cooler5*9           Device Serial#         Device Mac Address           2151409         48:E6:95:0F:74:62 |                                               |    | Device Model Name SmartTag5GV3 | Gateway:-<br>Smart Device<br>Remove Association<br>Gateway<br>Create Association |
|                                  | Asset_2_14909Asset_2_E                                                                                                    | <b>_14909 cooler5*9</b><br>Device Mac Address |    | Device Model Name              | Gateway:-<br>Smart Device<br>Remove Association                                  |
| COOLERS 5                        | 2984265                                                                                                    | 48:E6:95:1C:29:BA                             |    | PencilSmartVision              | Create Association                                                               |
| Assigned 3<br>Unassigned 2       | Device Serial#                                                                                                    | Device Mac Address                            |    | Device Model Name              | Smart Device<br>Create Association<br>Gateway<br>Create Association              |
|                                  | RO0801RO0802                                                                                                    |                                               |    |                                | Gatewav:-                                                                        |

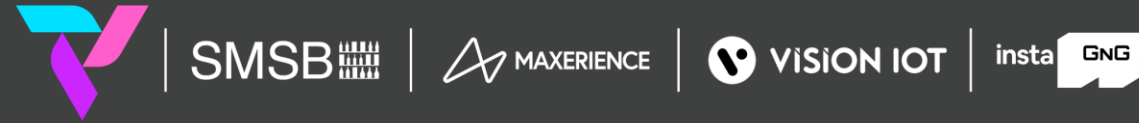

#### In case the gyro command is not getting a successful response, and it shows waiting or failed.

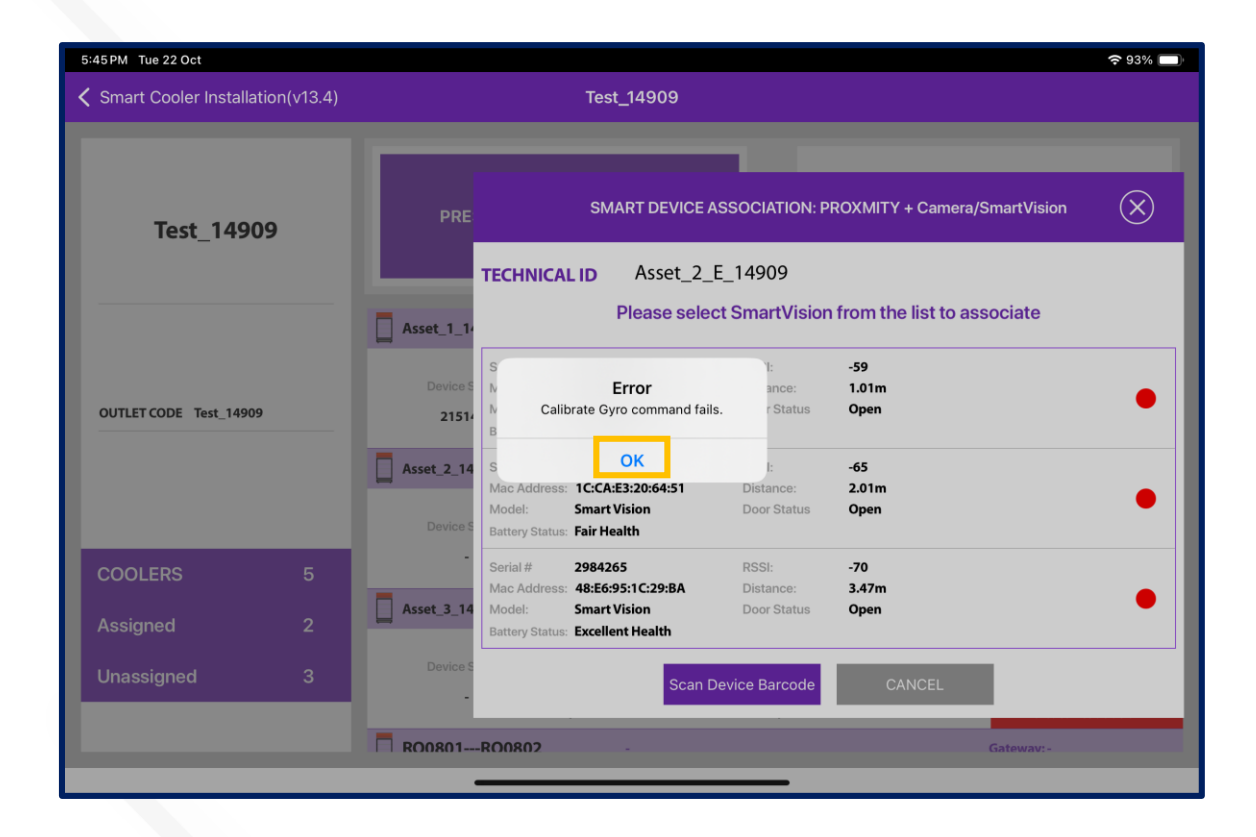

**Waiting -** Users can wait for 1 minute and if the pop-up does not show then try again.

**Failed -** Check the door status if it's "Open" then close the door and Tap on the "Retry".

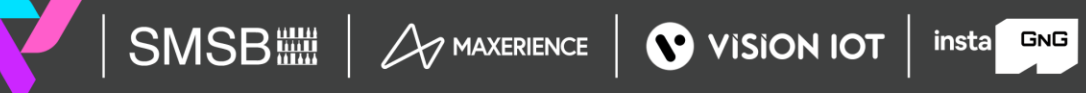

#### ASSOCIATION – SMART VISION (MULTI DOOR OPTION)

After Selecting the Cooler, the user can choose the Asset Type Capacity for the Association Process in case of a multi-door association process. This is the case where Asset type capacity is not assigned to the cooler.

If the user selects the Two or Three Door option for the association, the user must complete the One by One, Three Smart device's Association to complete the Association Process for a respective cooler. Partial Association in case of multi-door option not allowed.

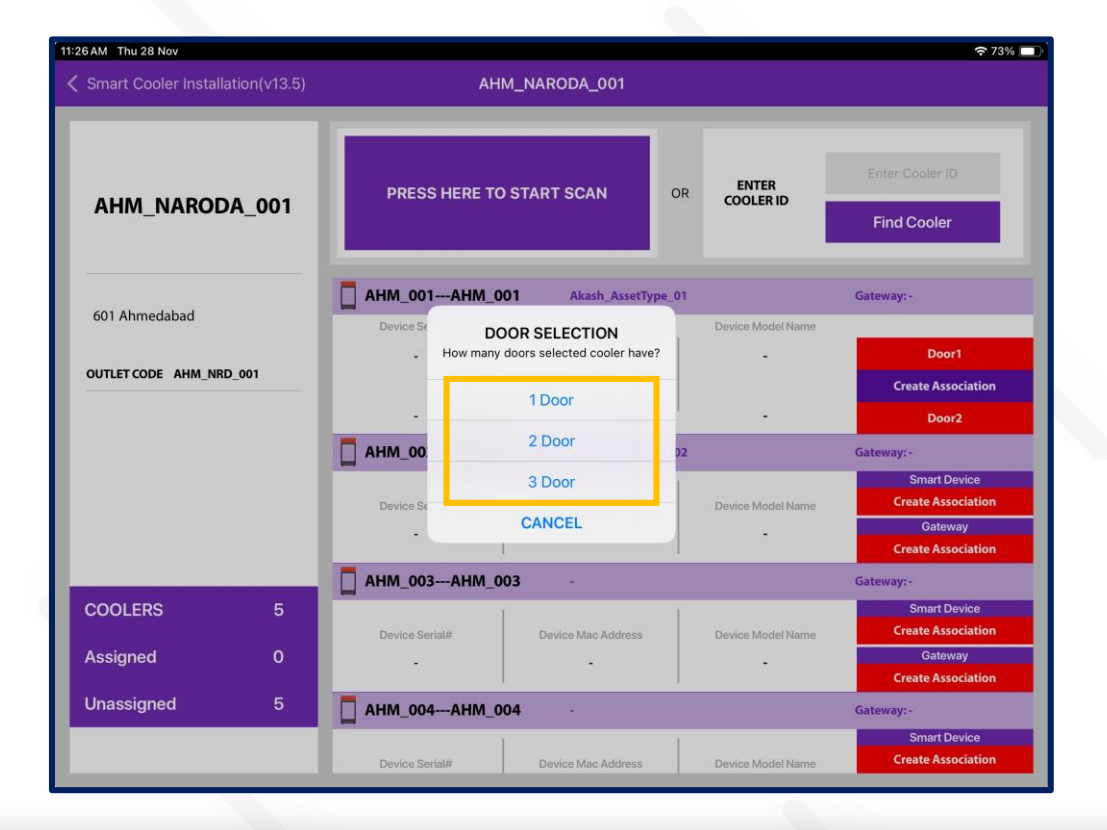

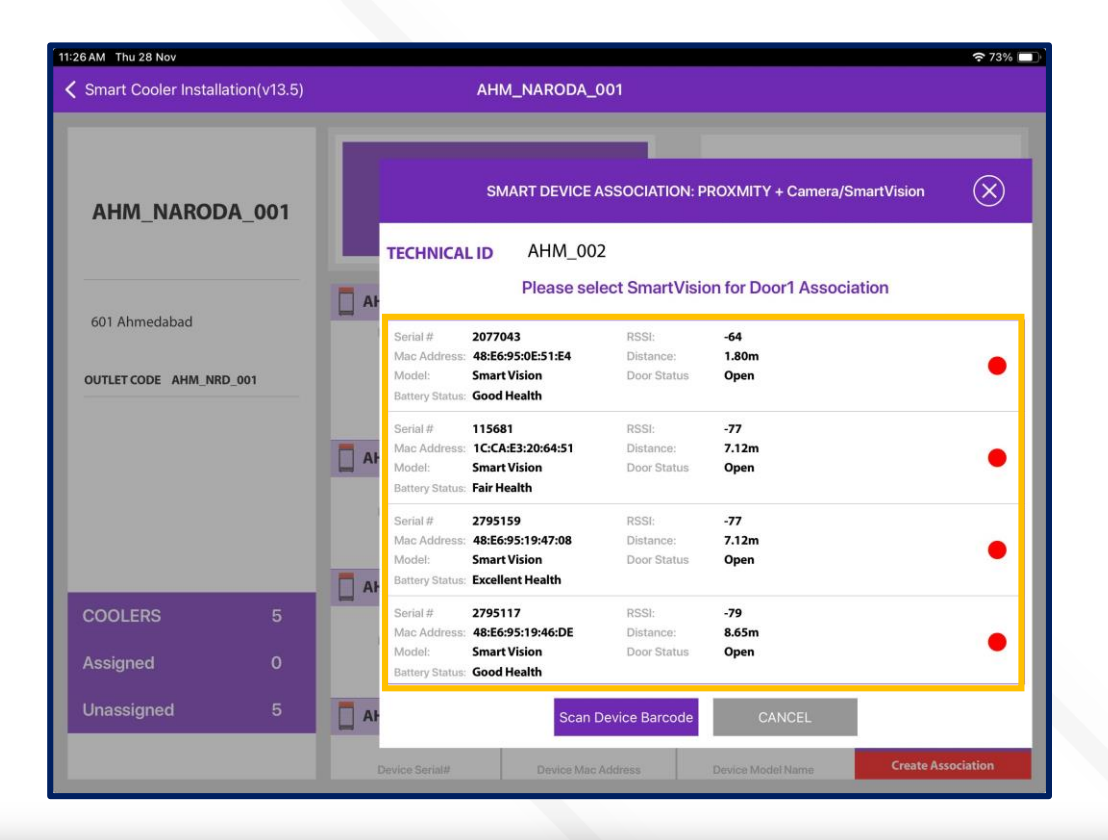

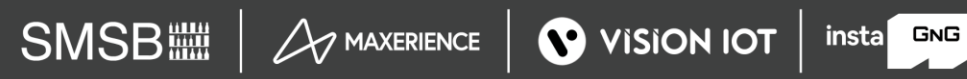

If the Cooler has already assigned asset type capacity, then the user can see the direct number of cooler doors for those coolers, the user can only associate the Pencil Smart Vision or Single cam device.

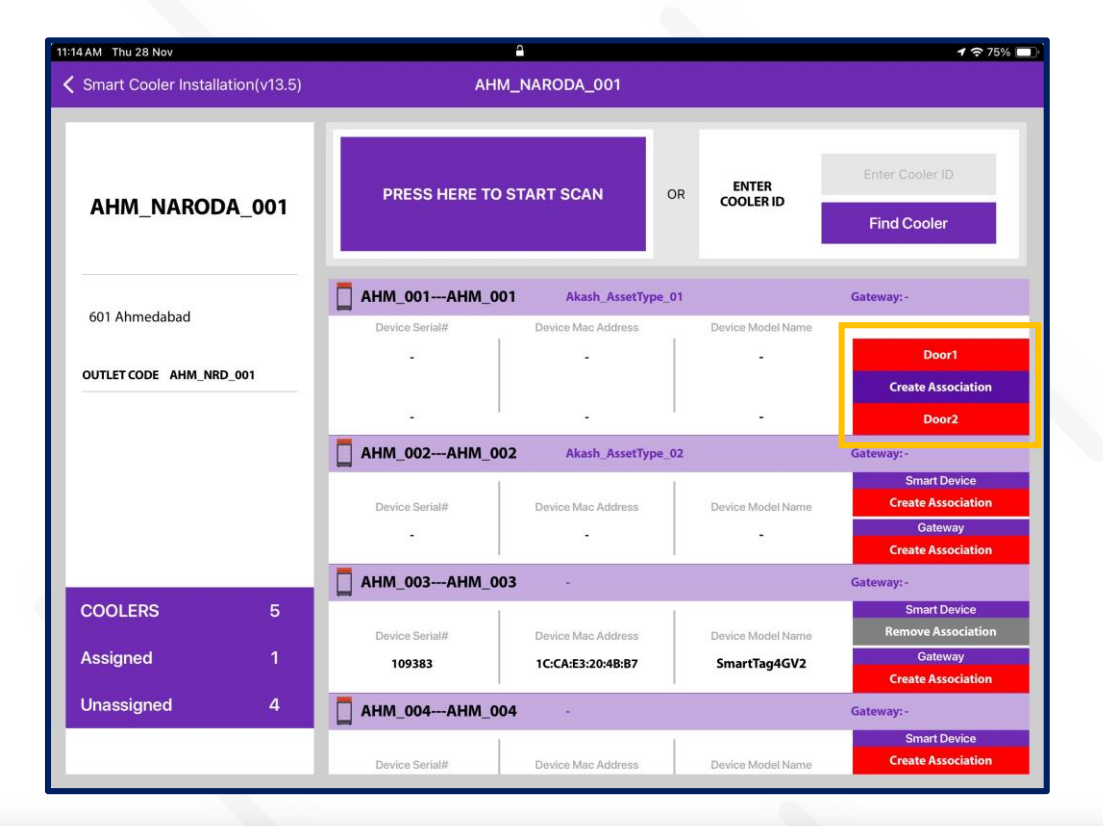

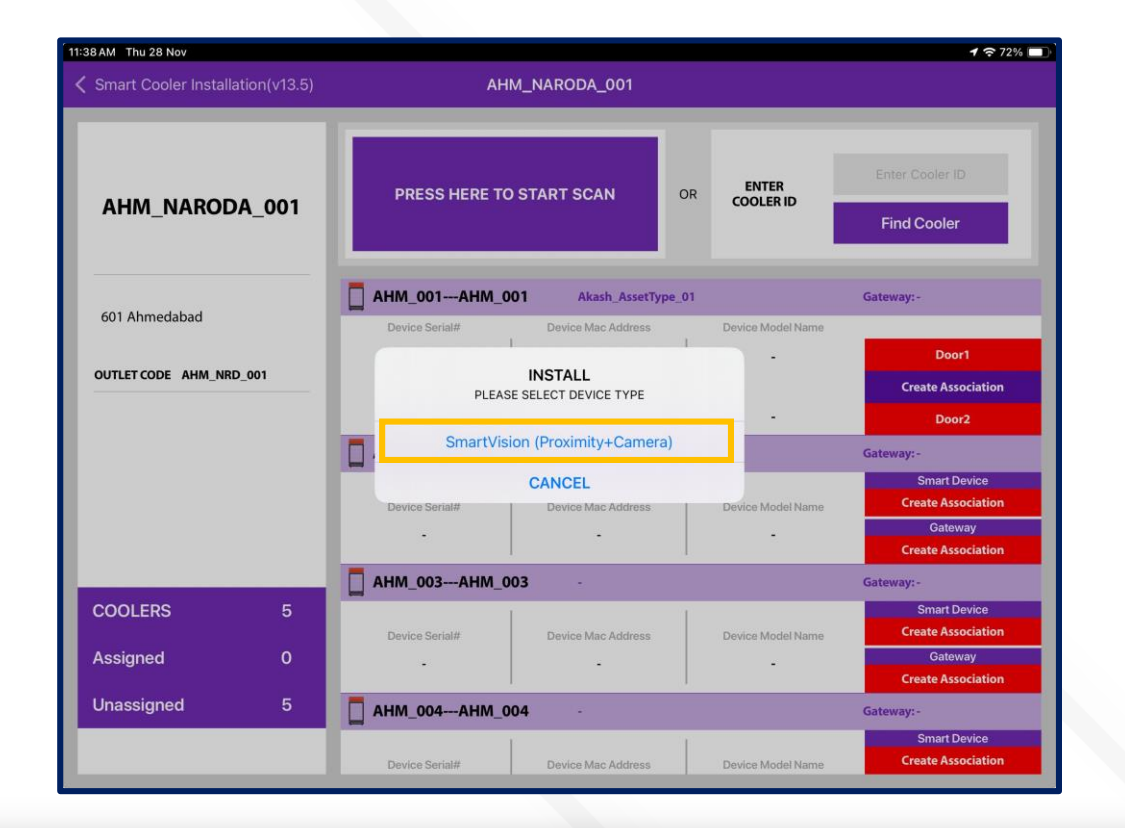

#### **ASSOCIATION – SMART HUB**

1. Selecting Cooler - A new window will open allowing the User to select the cooler for the outlet selected manually. Click on "Association" to choose the asset to install.

2. Selecting Smart Device type - A new window will open to ask for the selection of device types to be associated with. Click on "SMART HUB" to Associate the SmartHUB device. Now Power on the Smart HUB device.

Note: Please note the gateway device is powered on at association time.

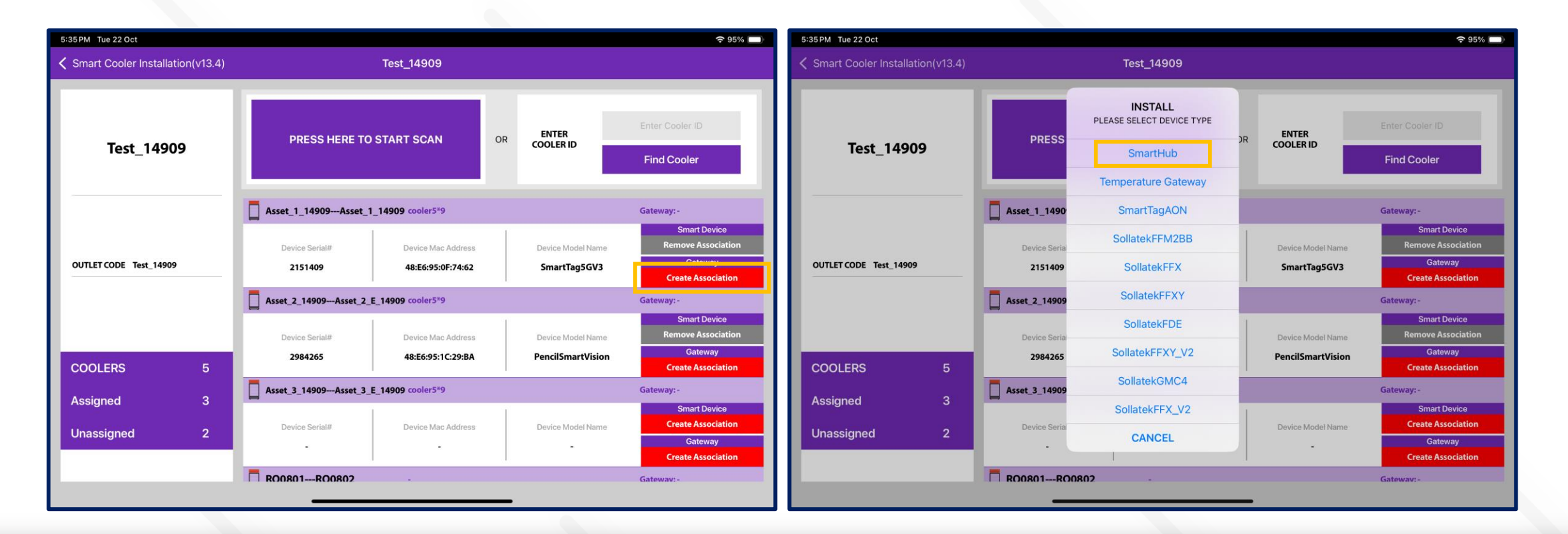

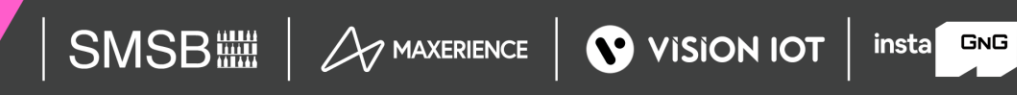

#### ASSOCIATION – SMART HUB

**3.** Selecting the Device to do the association with - The user will see a list of unassociated devices; the User can use the door status to identify the installed device, After identifying the device, select the device to start Installation, and the App will give a popup to confirm the association, Click on OK to confirm. When the process is completed, the User will be returned to the Outlet Screen, and now the User see that the Proximity / Smart Tag is associated with the Cooler.

To Select the device, close the cooler Door and after the Green tick mark user needs to open the door to complete the association

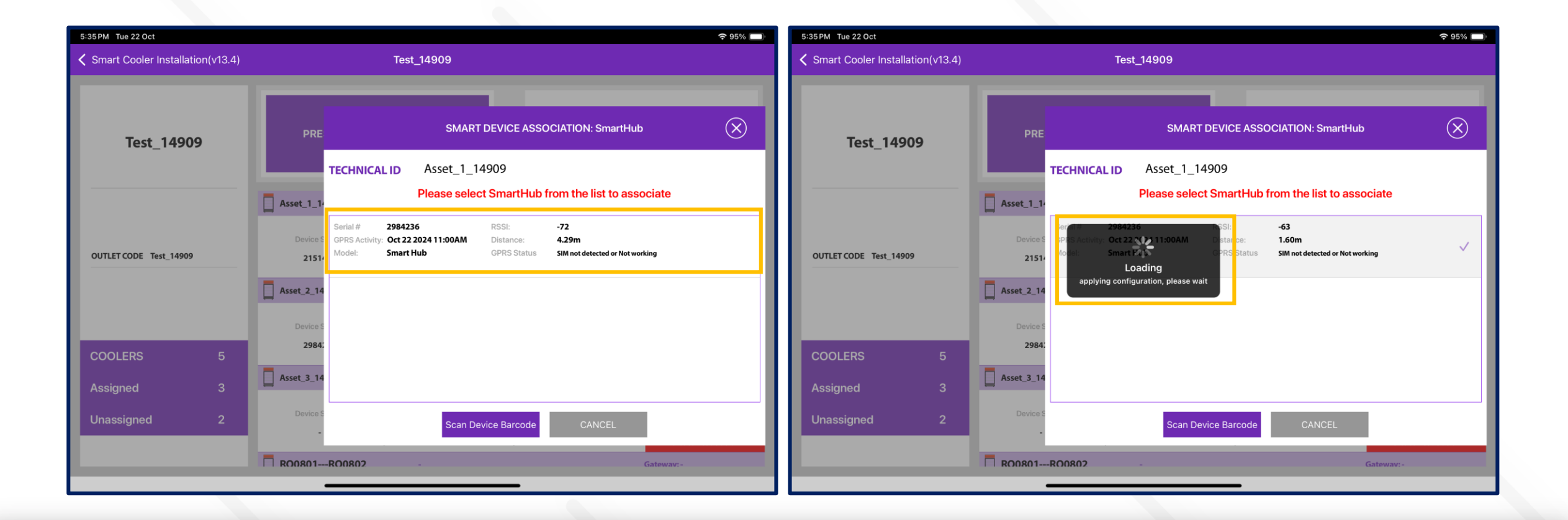

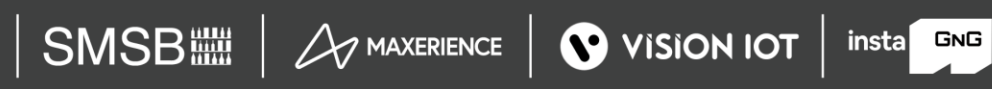

#### ASSOCIATION – SMART HUB (Cont'd)

3. Selecting the Device to do the association with - After identifying the device, select the device to start Installation, App will give a popup to confirm the association, Click on OK to confirm. When the process is completed, the User will be returned to the Outlet Screen, and now the User see that the Smart Hub is associated with the Cooler.

| 5:33 PM Tue 22 Oct               |                                   |                    |    |                    | <b>?</b> 95% 🔲                     |
|----------------------------------|-----------------------------------|--------------------|----|--------------------|------------------------------------|
| Smart Cooler Installation(v13.4) |                                   | Test_14909         |    |                    |                                    |
| -                                |                                   |                    |    |                    |                                    |
| Tort 14909                       | PRESS HERE TO START SCAN          |                    | OR | ENTER<br>COOLER ID | Enter Cooler ID                    |
| 165(_14909                       |                                   |                    |    |                    | Find Cooler                        |
|                                  | Asset_1_14909Asset_1              | _14909 cooler5*9   |    |                    | Gateway: 2794528                   |
|                                  | Device Serial#                    | Device Mac Address |    | Device Model Name  | Smart Device<br>Remove Association |
| OUTLET CODE Test_14909           | 2151409                           | 48:E6:95:0F:74:62  |    | SmartTag5GV3       | Gateway<br>Remove Association      |
|                                  | Asset_2_14909Asset_2_             | Gateway: -         |    |                    |                                    |
|                                  | Device Serial# Device Mac Address |                    | 1  | Device Model Name  | Smart Device<br>Remove Association |
| COOLERS 5                        | 2984265                           | 48:E6:95:1C:29:BA  |    | PencilSmartVision  | Gateway<br>Create Association      |
| Accimed 3                        | Asset_3_14909Asset_3_             | E_14909 cooler5*9  |    |                    | Gateway: -                         |
| Unassigned 2                     | Device Serial#                    | Device Mac Address |    | Device Model Name  | Smart Device<br>Create Association |
|                                  |                                   |                    |    |                    | Gateway<br>Create Association      |
|                                  | R00801R00802                      |                    |    |                    | Gatewav:-                          |
|                                  |                                   |                    |    |                    |                                    |

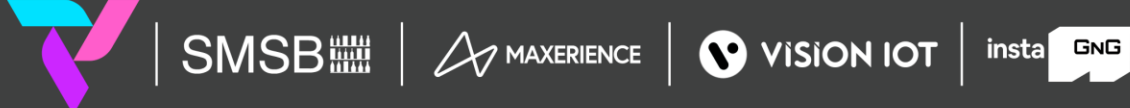

C 2024 Vision Group

#### **CONFIGURATION - DEEP SLEEP MODE**

In Deep-sleep mode, the device neither advertises nor logs any event data. Deep sleep mode is by default enabled when installed in the field the first time.

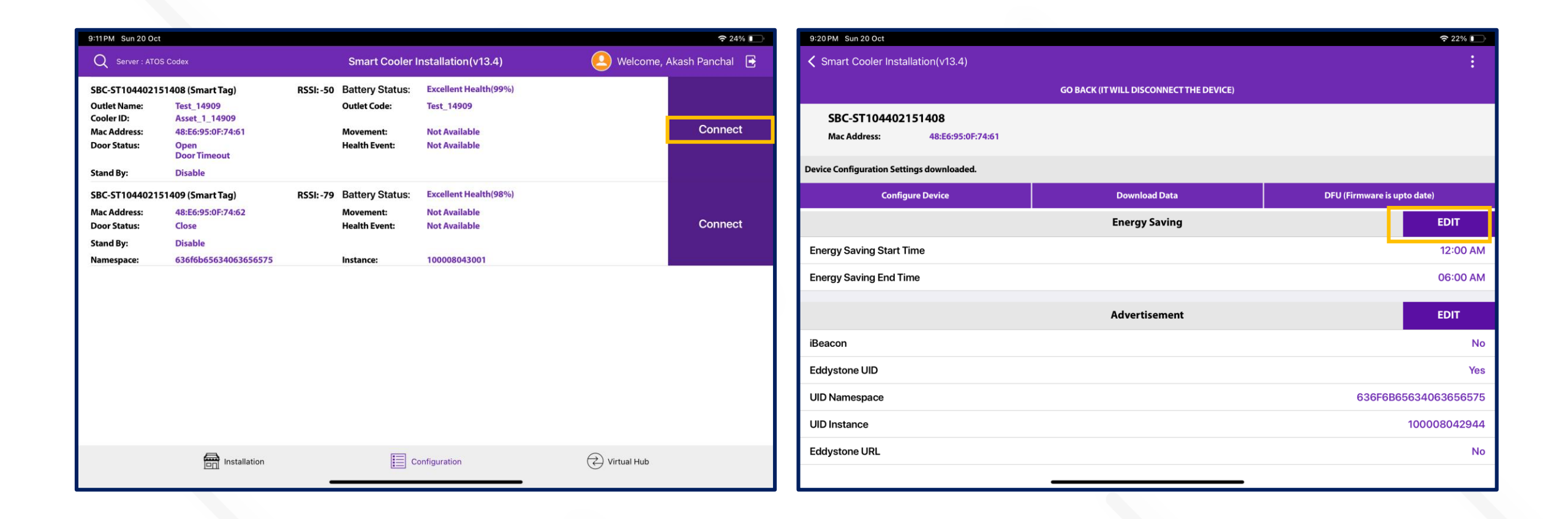

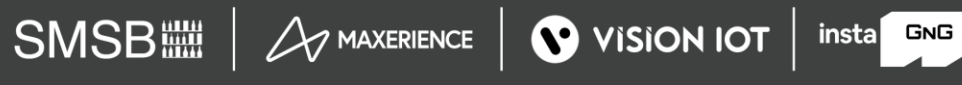

#### CONFIGURATION - DEEP SLEEP MODE (Cont'd)

A. To Disable Deep Sleep —To disable deep sleep mode, the user must keep the door magnet close to the device, and then the device starts advertising for 90 seconds. The user must connect to a smart device within 30 seconds. Tap on Smart Device, and after the connection, go to Edit > "Device Configuration" > "Deep Sleep" > Disable button.

After disabling deep sleep mode, the device will continuously advertise forever and log event data.

If the user doesn't disable deep sleep mode, then after 90 seconds of disconnection, the device will stop advertisement again and the user can't see the device in scanning.

B. To Enable Deep sleep, after connection, go to Edit > "Device Configuration" > "Deep Sleep" > Enable button.

| 9:17PM Sun 20 Oct                                    | wine will stop showing a                                                                               | 奈 23% ⊡           | 2113 | 9:17 PM Sun 20 Oct                                   |                                         | <b>?</b> 23%                |
|------------------------------------------------------|----------------------------------------------------------------------------------------------------|-------------------|------|------------------------------------------------------|-----------------------------------------|-----------------------------|
| Smart Cooler Installation(v13.4)                     |                                                                                                    | ind won t log     | any  | Smart Cooler Installation(v13.4)                     |                                         |                             |
| GO BACK (IT WILL DISC                                | Device Configuration                                                                                   |                   |      |                                                      | GO BACK (IT WILL DISCONNECT THE DEVICE) |                             |
| SBC-ST104402151408<br>Mac Address: 48:E6:95:0F:74:61 | Deep-sleep<br>After putting device in Deep-sleep mode it will sto                                      | op                |      | SBC-ST104402151408<br>Mac Address: 48:E6:95:0F:74:61 |                                         |                             |
| Device Configuration Settings downloaded.            | advertising. It will not be visible in app once goes<br>into Deep-sleep. Press button on device to get | s                 |      | Getting configuration settings from device           |                                         | ÷¦€                         |
| Configure Device Downlo                              | device out of deep-sleep mode.                                                                         | upto date)        |      | Configure Device                                     | Download Data                           | DFU (Firmware is upto date) |
| Configure u                                          | s SAVE                                                                                                 |                   |      |                                                      |                                         |                             |
| Configuration using pre-define Profiles              | Sensor Configuration                                                                                   | Click Here        |      | Configuration using pre-define Profiles              | Successfully                            | Click Here                  |
| Dev                                                  | , Sensor                                                                                               | EDIT              |      |                                                      | ок                                      | EDIT                        |
| Serial No                                            | Sensor reading interval (Minutes)                                                                      | 2151408           |      | Serial No                                            |                                         | 2151408                     |
| Mac Address                                          | 5                                                                                                    | 48:E6:95:0F:74:61 |      | Mac Address                                          |                                         | 48:E6:95:0F:74:61           |
| Device Model                                         | SAVE                                                                                                   | SmartTag5G_V3     |      | Device Model                                         |                                         | SmartTag5G_V3               |
| Device Firmware Version                              | BLE Advertisement Configuration                                                                        | 3.04              |      | Device Firmware Version                              |                                         | 3.04                        |
| Device Time                                          | Advertisement Interval (20, 10000)                                                                     | 24 09:17:13PM 🕖   |      | Device Time                                          |                                         | Oct 20 2024 09:17:13PM 🏈    |
| Retained Events                                      | 1200                                                                                                   | 10                |      | Retained Events                                      |                                         | 10                          |
|                                                      |                                                                                                    |                   |      |                                                      |                                         |                             |

SMSBIIII A MAXERIENCE VISION IOT

insta GNG

#### **CONFIGURATION - SET HEALTH INTERVAL**

After connecting with the device, the user can configure the following parameters. In the STATUS Parameters, Tap on "Heartbeat Interval (In Minutes)".

- A. Enter the Interval Value and press the "Set" button.
- B. After changing the values, press the SAVE button at the bottom to save it on the device.

| 9:18 PM Sun 20 Oct                                   |                                         | * 23%                       | 9:18 PM Sun 20 Oct                                   |                                                                                                |                                    | · <del>·</del> ·· 23% |
|------------------------------------------------------|-----------------------------------------|-----------------------------|------------------------------------------------------|------------------------------------------------------------------------------------------------|------------------------------------|-----------------------|
| Smart Cooler Installation(v13.4)                     |                                         | ÷                           | Smart Cooler Installation(v13.4)                     | (                                                                                              |                                    | -                     |
|                                                      | GO BACK (IT WILL DISCONNECT THE DEVICE) |                             |                                                      | GO BACK (IT WILL DISC                                                                          | Device Configuration               |                       |
| SBC-ST104402151408<br>Mac Address: 48:E6:95:0F:74:61 |                                         |                             | SBC-ST104402151408<br>Mac Address: 48:E6:95:0F:74:61 |                                                                                                | Deep-sleep                         | 0                     |
| Device Configuration Settings downloaded.            |                                         |                             | Device Configuration Settings downloaded.            | After putting device in Deep-<br>advertising. It will not be vis<br>into Deep-sleep. Press but |                                    |                       |
| Configure Device                                     | Download Data                           | DFU (Firmware is upto date) | Configure Device                                     | Downloa                                                                                        | device out of deep-sleep mode.     | upto date)            |
|                                                      | Configure using profiles                |                             |                                                      | Configure us                                                                                   | SAVE                               |                       |
| Configuration using pre-define Profiles              |                                         | Click Here                  | Configuration using pre-define Profiles              |                                                                                                | Sensor Configuration               | Click Here            |
|                                                      | Device                                  | EDIT                        |                                                      | Dev                                                                                            | Sensor                             |                       |
| Serial No                                            |                                         | 2151408                     | Serial No                                            |                                                                                                | Sensor reading interval (Minutes)  | 2151408               |
| Mac Address                                          |                                         | 48:E6:95:0F:74:61           | Mac Address                                          | A                                                                                              | 60                                 | 48:E6:95:0F:74:61     |
| Device Model                                         |                                         | SmartTag5G_V3               | Device Model                                         |                                                                                                | SAVE                               | SmartTag5G_V3         |
| Device Firmware Version                              |                                         | 3.04                        | Device Firmware Version                              |                                                                                                | BLE Advertisement Configuration    | 3.04                  |
| Device Time                                          |                                         | Oct 20 2024 09:18:08PM 🌔    | Device Time                                          |                                                                                                | Advertisement Interval (20, 10000) | :4 09:17:35PM 🕖       |
| Retained Events                                      |                                         | 10                          | Retained Events                                      |                                                                                                | 1200                               | 10                    |
|                                                      |                                         |                             |                                                      |                                                                                                |                                    |                       |

After the Sensor configuration ser successful, success message shows like below image.

| 9:18 PM Sun 20 Oct                                   |                                                    | 奈 23%                       |
|------------------------------------------------------|----------------------------------------------------|-----------------------------|
| <b>〈</b> Smart Cooler Installation(v13.4)            |                                                    |                             |
|                                                      | GO BACK (IT WILL DISCONNECT THE DEVICE)            |                             |
| SBC-ST104402151408<br>Mac Address: 48:E6:95:0F:74:61 |                                                    |                             |
| Getting configuration settings from device           |                                                    | 2) <sup>2</sup>             |
| Configure Device                                     | Download Data                                      | DFU (Firmware is upto date) |
| Configuration using pre-define Profiles              | Sensor Configuration<br>Updated Successfully<br>OK | Click Here<br>EDIT          |
| Serial No                                            |                                                    | 2151408                     |
| Mac Address                                          |                                                    | 48:E6:95:0F:74:61           |
| Device Model                                         |                                                    | SmartTag5G_V3               |
| Device Firmware Version                              |                                                    | 3.04                        |
| Device Time                                          |                                                    | Oct 20 2024 09:17:35PM 🕥    |
| Retained Events                                      |                                                    | 10                          |
|                                                      |                                                    |                             |

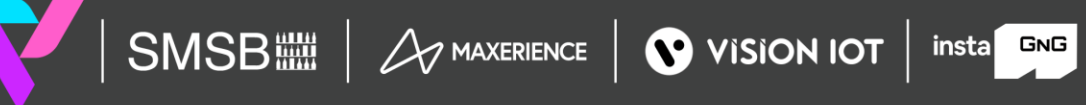

#### **CONFIGURATION - SET CURRENT DATE TIME**

After connecting with smart devices, Tap on the Refresh button in STATUS > "Current Time" row to set the current time in the device.

| 9:25 PM Sun 20 Oct                                   |                                         | <b>?</b> 21%                |
|------------------------------------------------------|-----------------------------------------|-----------------------------|
| Smart Cooler Installation(v13.4)                     |                                         | :                           |
|                                                      | GO BACK (IT WILL DISCONNECT THE DEVICE) |                             |
| SBC-ST104402151408<br>Mac Address: 48:E6:95:0F:74:61 |                                         |                             |
| Device Configuration Settings downloaded.            |                                         |                             |
| Configure Device                                     | Download Data                           | DFU (Firmware is upto date) |
|                                                      | Configure using profiles                |                             |
| Configuration using pre-define Profiles              |                                         | Click Here                  |
|                                                      | Device                                  | EDIT                        |
| Serial No                                            |                                         | 2151408                     |
| Mac Address                                          |                                         | 48:E6:95:0F:74:61           |
| Device Model                                         |                                         | SmartTag5G_V3               |
| Device Firmware Version                              |                                         | 3.04                        |
| Device Time                                          |                                         | Oct 20 2024 09:25:01PM      |
| Retained Events                                      |                                         | 16                          |
|                                                      |                                         |                             |

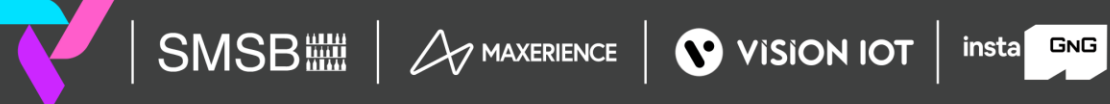

#### **CONFIGURATION - SET IBEACON PARAMETERS**

Enable/Disable iBeacon Frame - Toggle button to Enable iBeacon row to enable or disable the iBeacon frame in the iBeacon Raw.

After changing the values, press the SAVE button at the bottom to save it on the device.

| 9:18 PM Sun 20 Oct                       |                                         | 중 23% □                     | 9:19 PM Sun 20 Oct                       |                       |                                      | 중 22% 💽       |
|------------------------------------------|-----------------------------------------|-----------------------------|------------------------------------------|-----------------------|--------------------------------------|---------------|
| Smart Cooler Installation(v13.4)         |                                         | ÷                           | ✓ Smart Cooler Installation(v13.4)       |                       |                                      | . :           |
|                                          | GO BACK (IT WILL DISCONNECT THE DEVICE) |                             |                                          | GO BACK (IT WILL DISC | Beacon Frame Configuration           |               |
| SBC-ST104402151408                       |                                         |                             | SBC-ST104402151408                       |                       | iBeacon Frame                        |               |
| Mac Address: 48:E6:95:0F:74:61           |                                         |                             | Mac Address: 48:E6:95:0F:74:61           |                       | Eddystone UID Frame                  |               |
| Device Configuration Settings downloaded |                                         |                             | Device Configuration Settings downloaded |                       | Eddystone URL Frame                  |               |
| Configuration Sectings downloaded.       | Duralizations                           |                             | Configuration Settings downloaded.       | Daniel                | Eddystone TLM Frame                  |               |
| Configure Device                         | Download Data                           | DFU (Firmware is upto date) |                                          | Downloa               | Power Saving Mode                    | pto date)     |
|                                          | Device                                  | EDIT                        | Energy Saving End Time                   |                       | iBeacon Frame                        | 06:00 AM      |
| Serial No                                |                                         | 2151408                     |                                          | 0 duo usia            | Eddystone UID Frame                  | FDIT          |
| Mac Address                              |                                         | 48:E6:95:0F:74:61           |                                          | Adverti               | Eddystone URL Frame                  |               |
| Device Model                             |                                         | SmartTag5G_V3               | iBeacon                                  |                       | Eddystone TLM Frame                  | No            |
| Device Firmware Version                  |                                         | 3.04                        | Eddystone UID                            |                       | SAVE                                 | Yes           |
| Device Time                              |                                         | Oct 20 2024 09:18:41PM      | UID Namespace                            |                       |                                      | 5634063656575 |
| Patainad Events                          |                                         | 10                          | UID Instance                             |                       | iBeacon Configuration                | 100008042944  |
|                                          |                                         | 10                          | Eddystone URL                            |                       | iBeacon UUID                         | No            |
| Last Event Index                         |                                         | 10                          | Eddystone TLM                            |                       | 48F8C9EF-AEF9-482D-987F-3752F1C51DA1 | No            |
|                                          | Energy Saving                           | EDIT                        |                                          |                       | Major                                |               |
|                                          |                                         |                             |                                          | Power Man             | nagêment                             | EDIT          |
|                                          |                                         |                             |                                          |                       |                                      |               |

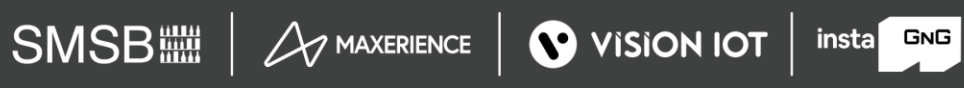

Set UUID - After connection, as shown in the figure, below the iBeacon bar touch on the UUID row. Enter a 16-byte UUID.

After changing the values, press the SAVE button at the bottom to save it on the device.

| 9:19 PM Sun 20 Oct                                   |                                                               | <b>२</b> 22% 🕞 | 9:19 PM Sun 20 Oct                                   |                                         | 奈 22%                       |
|------------------------------------------------------|---------------------------------------------------------------|----------------|------------------------------------------------------|-----------------------------------------|-----------------------------|
| Smart Cooler Installation(v13.4)                     |                                                               |                | Smart Cooler Installation(v13.4)                     |                                         | :                           |
| GO BACK (IT WIL                                      | iBeacon Configuration                                         |                |                                                      | GO BACK (IT WILL DISCONNECT THE DEVICE) |                             |
| SBC-ST104402151408<br>Mac Address: 48:E6:95:0F:74:61 | iBeacon UUID<br>48F8C9EF-AEF9-482D-987F-3752F1C51DA1<br>Major |                | SBC-ST104402151408<br>Mac Address: 48:E6:95:0F:74:61 |                                         |                             |
| Device Configuration Settings downloaded.            | 80                                                            |                | Getting configuration settings from device           |                                         |                             |
| Configure Device Device                              | wnloa<br>Minor                                                | upto date)     | Configure Device                                     | Download Data                           | DFU (Firmware is upto date) |
|                                                      | 42944                                                         | Vec            | Energy Saving End Time                               |                                         | 06:00 AM                    |
|                                                      | RSSI value for 1 meter distance (-128, 127)                   | tes            |                                                      | Updated Successfully                    |                             |
| UID Namespace                                        | -59                                                           | 65634063656575 |                                                      |                                         | EDIT                        |
| UID Instance                                         | Broadcast (Tx) Power (-20,-16,-12,-8,-4,0,4)                  | 100008042944   | iBeacon                                              | OK                                      | No                          |
| Eddystone URL                                        | 4                                                             | No             | Eddystone UID                                        |                                         | Yes                         |
| Eddystone TLM                                        | Advertisement Interval (20, 10000)                            | No             | UID Namespace                                        |                                         | 636F6B65634063656575        |
| Powe                                                 | 2200<br>Mar                                                   | EDIT           | UID Instance                                         |                                         | 100008042944                |
| rowe                                                 | Energy Saving (Tx) Power (-20,-16,-12,-8,-4,0,4)              | LUIT           | Eddystone I IRI                                      |                                         | No                          |
|                                                      | iBea -8                                                       |                |                                                      |                                         | 110                         |
| Transmit power (dBm)                                 | Energy Saving Interval (20,10000)                             | 4              | Eddystone TLM                                        |                                         | No                          |
| Advertisement Interval (ms)                          | 1300                                                          | 2200           |                                                      | Power Management                        | EDIT                        |

Set Major - After connection, as shown in the figure, below the iBeacon bar, there is a row for Major. Click on any row and write the value as shown below. Enter the value.

After changing the values, press the SAVE button at the bottom to save it on the device.

| 9:19 PM Sun 20 Oct                                                                                |                                                               | 奈 22% ∎        | 9:19 PM Sun 20 Oct                                                                                 |                                         | 중 22%                       |
|---------------------------------------------------------------------------------------------------|---------------------------------------------------------------|----------------|----------------------------------------------------------------------------------------------------|-----------------------------------------|-----------------------------|
| ✓ Smart Cooler Installation(v13.4)                                                                |                                                               | :              | Smart Cooler Installation(v13.4)                                                                   |                                         | :                           |
| GO BACK (IT WILL DISC                                                                             | iBeacon Configuration                                         |                |                                                                                                    | GO BACK (IT WILL DISCONNECT THE DEVICE) |                             |
| SBC-ST104402151408<br>Mac Address: 48:E6:95:0F:74:61<br>Device Configuration Settings downloaded. | iBeacon UUID<br>48F8C9EF-AEF9-482D-987F-3752F1C51DA1<br>Major |                | SBC-ST104402151408<br>Mac Address: 48:E6:95:0F:74:61<br>Getting configuration settings from device |                                         | ×                           |
| Configure Device Downloa                                                                          | Minor                                                         | upto date)     | Configure Device                                                                                   | Download Data                           | DFU (Firmware is upto date) |
| Eddystone UID                                                                                     | 42944                                                         | Yes            | Energy Saving End Time                                                                             | iBeacon Configuration                   | 06:00 AM                    |
| UID Namespace                                                                                     | RSSI value for 1 meter distance (-128, 127)                   | 65634063656575 |                                                                                                    | Updated Successfully                    | EDIT                        |
| UID Instance                                                                                      | Broadcast (Tx) Power (-20,-16,-12,-8,-4,0,4)                  | 100008042944   | iBeacon                                                                                            | OK                                      | No                          |
| Eddystone URL                                                                                     | 4                                                             | No             | Eddystone UID                                                                                      |                                         | Yes                         |
| Eddystone TLM                                                                                     | Advertisement Interval (20, 10000)                            | No             | UID Namespace                                                                                      |                                         | 636F6B65634063656575        |
| Power Mar                                                                                         | 2200                                                          | EDIT           | UID Instance                                                                                       |                                         | 100008042944                |
| iBea                                                                                              | Energy Saving (Tx) Power (-20,-16,-12,-8,-4,0,4)              |                | Eddystone URL                                                                                      |                                         | No                          |
| Transmit power (dBm)                                                                              | -8<br>Energy Saving Interval (20,10000)                       | 4              | Eddystone TLM                                                                                      |                                         | No                          |
| Advertisement Interval (ms)                                                                       | 1300                                                          | 2200           |                                                                                                    | Power Management                        | EDIT                        |

Set Minor - After connection, as shown in the figure, below the iBeacon bar, there is a row for Minor. Click on any row and write the value as shown below. Enter the value.

After changing the values, press the SAVE button at the bottom to save it on the device.

| 9:19 PM Sun 20 Oct                                                                                |                      |                                                               | 奈 22% ∎        | 9:19 PM Sun 20 Oct                                                                                 |                                         | 奈 22%                       |
|---------------------------------------------------------------------------------------------------|----------------------|---------------------------------------------------------------|----------------|----------------------------------------------------------------------------------------------------|-----------------------------------------|-----------------------------|
| Smart Cooler Installation(v13.4)                                                                  |                      |                                                               |                | ✓ Smart Cooler Installation(v13.4)                                                                 |                                         |                             |
| GO                                                                                                | D BACK (IT WILL DISC | iBeacon Configuration                                         |                |                                                                                                    | GO BACK (IT WILL DISCONNECT THE DEVICE) |                             |
| SBC-ST104402151408<br>Mac Address: 48:E6:95:0F:74:61<br>Device Configuration Settings downloaded. |                      | iBeacon UUID<br>48F8C9EF-AEF9-482D-987F-3752F1C51DA1<br>Major |                | SBC-ST104402151408<br>Mac Address: 48:E6:95:0F:74:61<br>Getting configuration settings from device |                                         | 914<br>2015                 |
| Configure Device                                                                                  | Downloa              | 80                                                            | upto date)     | Configure Device                                                                                   | Download Data                           | DFU (Firmware is upto date) |
| IDEaCUI                                                                                           |                      | Minor                                                         | NO.            |                                                                                                    |                                         |                             |
| Eddystone UID                                                                                     |                      | 42944                                                         | Yes            | Energy Saving End Time                                                                             | iBeacon Configuration                   | 06:00 AM                    |
|                                                                                                   |                      | RSSI value for 1 meter distance (-128, 127)                   | 65634063656575 |                                                                                                    | Updated Successfully                    |                             |
| ond mannespace                                                                                    |                      | -59                                                           | 03034003030373 |                                                                                                    | OK                                      | EDIT                        |
| UID Instance                                                                                      |                      | Broadcast (Tx) Power (-20,-16,-12,-8,-4,0,4)                  | 100008042944   | iBeacon                                                                                            | UN                                      | No                          |
| Eddystone URL                                                                                     |                      | 4                                                             | No             | Eddystone UID                                                                                      |                                         | Yes                         |
| Eddystone TLM                                                                                     |                      | Advertisement Interval (20, 10000)                            | No             | UID Namespace                                                                                      |                                         | 636F6B65634063656575        |
|                                                                                                   |                      | 2200                                                          |                |                                                                                                    |                                         | 10008042944                 |
|                                                                                                   | Power Mar            | Energy Saving (Tx) Power (-20,-16,-12,-8,-4,0,4)              | EDIT           |                                                                                                    |                                         | 100000042344                |
|                                                                                                   | iBea                 | -8                                                            |                | Eddystone URL                                                                                      |                                         | No                          |
| Transmit power (dBm)                                                                              |                      | Energy Saving Interval (20,10000)                             | 4              | Eddystone TLM                                                                                      |                                         | No                          |
| Advertisement Interval (ms)                                                                       |                      | 1300                                                          | 2200           |                                                                                                    | Power Management                        | EDIT                        |

**Set RSSI** - After connection, as shown in the figure, below the iBeacon bar, there is a row for RSSI. Click on any row and write the value as shown below.

Enter the value.

After changing the values, press the SAVE button at the bottom to save it on the device.

| 9:19 PM Sun 20 Oct                        |                                                  | 중 22% ▶        | 9:19 PM Sun 20 Oct                         |                                            | 奈 22% ∎                     |
|-------------------------------------------|--------------------------------------------------|----------------|--------------------------------------------|--------------------------------------------|-----------------------------|
| Smart Cooler Installation(v13.4)          |                                                  |                | Smart Cooler Installation(v13.4)           |                                            | :                           |
| GO BACK (IT WILL DISC                     | iBeacon Configuration                            |                |                                            | GO BACK (IT WILL DISCONNECT THE DEVICE)    |                             |
| SBC-ST104402151408                        | iBeacon UUID                                     |                | SBC-ST104402151408                         |                                            |                             |
| Mac Address: 48:E6:95:0F:74:61            |                                                  |                | Mac Address: 48:E6:95:0F:74:61             |                                            |                             |
| Device Configuration Settings downloaded. | 80                                               | _              | Getting configuration settings from device |                                            | 2 <mark>1</mark> 2          |
| Configure Device Downlos                  | Minor                                            | upto date)     | Configure Device                           | Download Data                              | DFU (Firmware is upto date) |
|                                           | 42944                                            | NU             | Energy Saving End Time                     |                                            | 06:00 AM                    |
| Eddystone UID                             | RSSI value for 1 meter distance (-128, 127)      | Yes            |                                            | iBeacon Configuration Updated Successfully |                             |
| UID Namespace                             | -59                                              | 65634063656575 |                                            |                                            | EDIT                        |
| UID Instance                              | Broadcast (Tx) Power (-20,-16,-12,-8,-4,0,4)     | 100008042944   | iBeacon                                    | ОК                                         | No                          |
| Eddystone URL                             | 4                                                | No             | Eddystone UID                              |                                            | Yes                         |
| Eddystone TLM                             | Advertisement Interval (20, 10000)               | No             | UID Namespace                              |                                            | 636F6B65634063656575        |
| Power Mar                                 | 2200                                             | EDIT           | UID Instance                               |                                            | 100008042944                |
| r ower man                                | Energy Saving (Tx) Power (-20,-16,-12,-8,-4,0,4) | LUIT           | Eddystone URL                              |                                            | No                          |
| iBea                                      | -8                                               |                |                                            |                                            |                             |
| Transmit power (dBm)                      | Energy Saving Interval (20,10000)                | 4              | Edaystone ILM                              |                                            | No                          |
| Advertisement Interval (ms)               | 1300                                             | 2200           |                                            | Power Management                           | EDIT                        |

#### **CONFIGURATION - ENERGY SAVING MODE**

Set Energy saving mode - Users can set the time duration for saving power by changing the advertisement interval and it transmits power for that user needs to touch on the row Energy Saving Start/End time.

After changing the values, press the SAVE button at the bottom to save it on the device.

| 9:20 PM Sun 20 Oct                                   |                                         | € 22%                       | 9:20 PM Sun 20 Oct                                   |
|------------------------------------------------------|-----------------------------------------|-----------------------------|------------------------------------------------------|
| <b>〈</b> Smart Cooler Installation(v13.4)            |                                         | :                           | <b>〈</b> Smart Cooler Installation(v13.4)            |
|                                                      | GO BACK (IT WILL DISCONNECT THE DEVICE) |                             |                                                      |
| SBC-ST104402151408<br>Mac Address: 48:E6:95:0F:74:61 |                                         |                             | SBC-ST104402151408<br>Mac Address: 48:E6:95:0F:74:61 |
| Device Configuration Settings downloaded.            |                                         |                             | Device Configuration Settings downloaded.            |
| Configure Device                                     | Download Data                           | DFU (Firmware is upto date) | Configure Device                                     |
|                                                      | Energy Saving                           | EDIT                        |                                                      |
| Energy Saving Start Time                             |                                         | 12:00 AM                    | Energy Saving Start Time                             |
| Energy Saving End Time                               |                                         | 06:00 AM                    | Energy Saving End Time                               |
|                                                      | Advertisement                           | EDIT                        |                                                      |
| iBeacon                                              |                                         | No                          | iBeacon                                              |
| Eddystone UID                                        |                                         | Yes                         | Eddystone UID                                        |
| UID Namespace                                        |                                         | 636F6B65634063656575        | UID Namespace                                        |
| UID Instance                                         |                                         | 100008042944                | UID Instance                                         |
| Eddystone URL                                        |                                         | No                          | Eddystone URL                                        |
|                                                      |                                         |                             |                                                      |

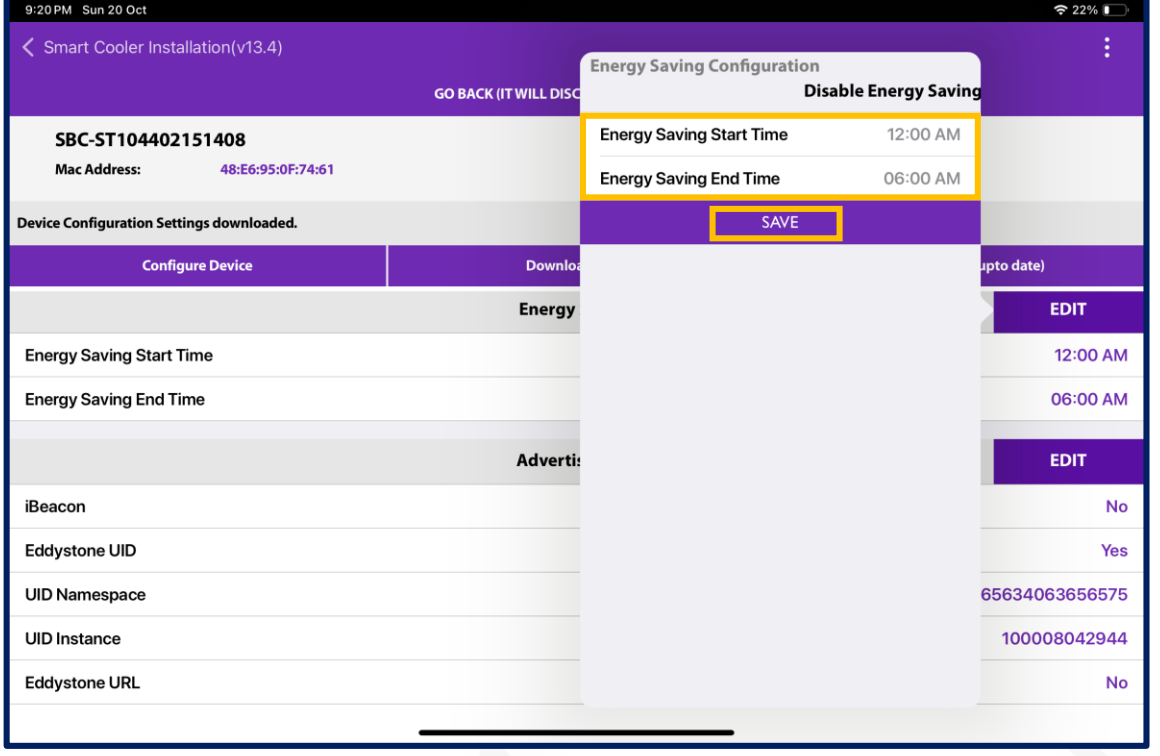

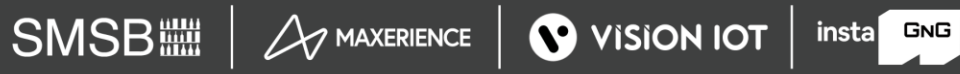

# CONFIGURATION - ENERGY SAVING MODE (Cont'd)

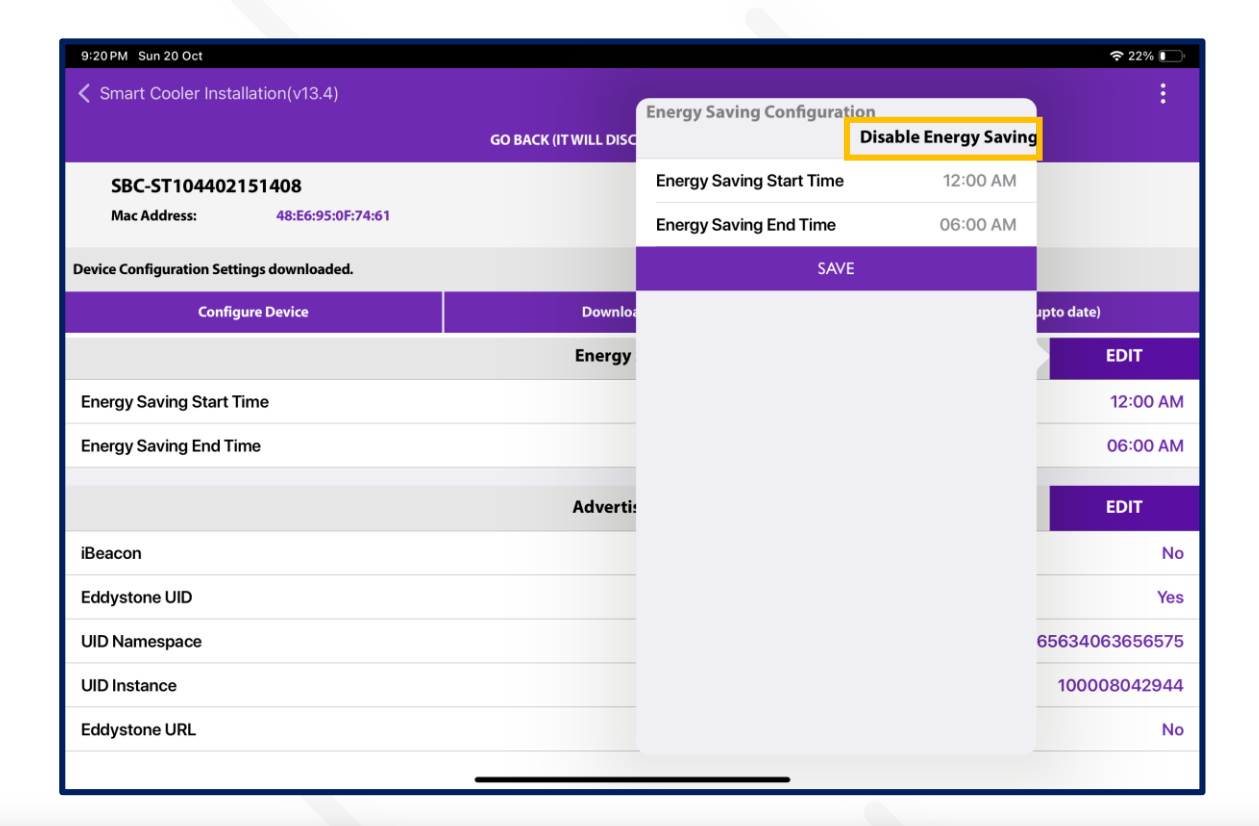

#### Disable Energy Saving Mode

Users can disable the energy-saving mode by tapping on "Disable Energy Saving" as shown in the image.

After changing the values, press the SAVE button at the bottom to save it on the device.

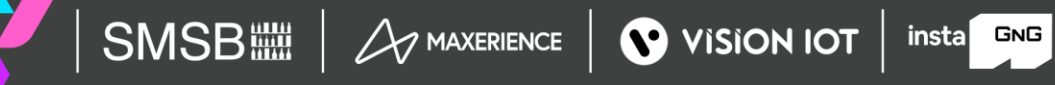

# CONFIGURATION – DFU(DIRECT FIRMWARE

GRATE Direct Arroware Update - The Smart device's DFU can be performed by clicking on the Update DFU Button, as shown in the image. If the Device already has the latest Firmware, then there is no DFU Flag shown.

| 10:56 AM Thu 24 Oct                                  |                                         | 중 78% ■                            | 10:56 AM Thu 24 Oct                                    |                                         | 중 78% ■                            |
|------------------------------------------------------|-----------------------------------------|------------------------------------|--------------------------------------------------------|-----------------------------------------|------------------------------------|
| Smart Cooler Installation(v13.4)                     |                                         | :                                  | <b>〈</b> Smart Cooler Installation(v13.4)              |                                         |                                    |
|                                                      | GO BACK (IT WILL DISCONNECT THE DEVICE) |                                    |                                                        | GO BACK (IT WILL DISCONNECT THE DEVICE) |                                    |
| SBC-ST104402151408<br>Mac Address: 48:E6:95:0F:74:61 |                                         |                                    | SBC-ST104402151408<br>Mac Address: 48:E6:95:0F:74:61   |                                         |                                    |
| Device Status: Connected                             |                                         |                                    | Firmware update in progress: 1/1 progress:24 CurrentSp | eedBytesPerSecond 4112833.929002        |                                    |
| Configure Device                                     | Download Data                           | DFU (Latest Firmware is Available) | Configure Device                                       | Download Data                           | DFU (Latest Firmware is Available) |
|                                                      |                                         |                                    |                                                        | Please Wait<br>Updating Firmware        |                                    |

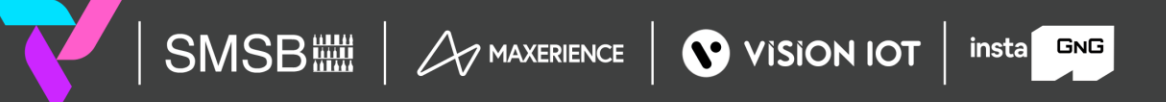

#### Firmware upgrade from the Configuration Screen

All SmartTag3G/Smarttag4GV2/SmartTag5GV3 assigned to a user can be seen on the configuration screen and the ones where the Firmware is equal to or less than then will show an action button for the upgrade of firmware.

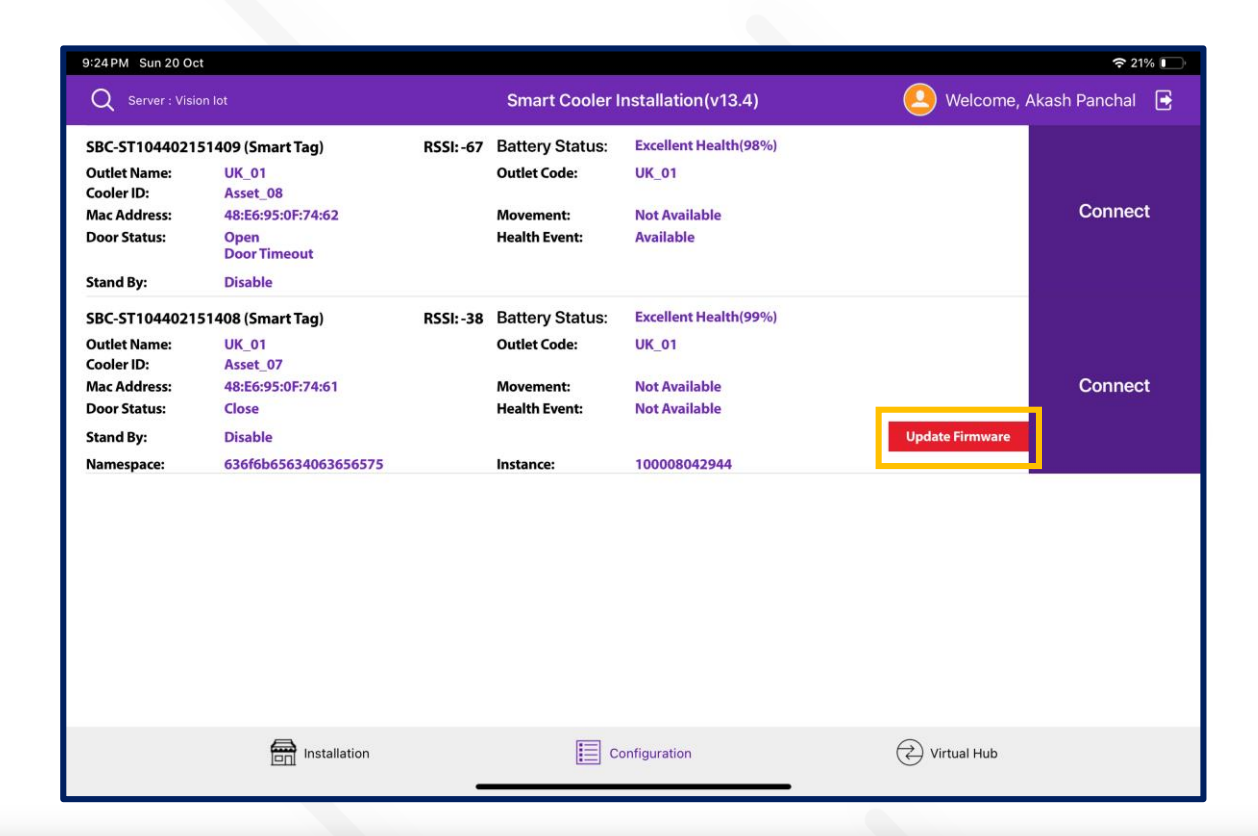

To initiate Firmware Upgrade tap on the button.

insta GNG

The recommendation is that you stay close to the device and do not move while the action is performed.

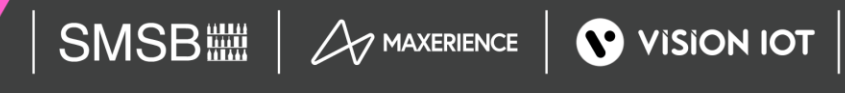

#### Firmware upgrade

After completing the DFU update, the user will see the DFU Upgrade Process. Once the DFU process is successfully finished, the user can view the upgraded firmware version of the smart device.

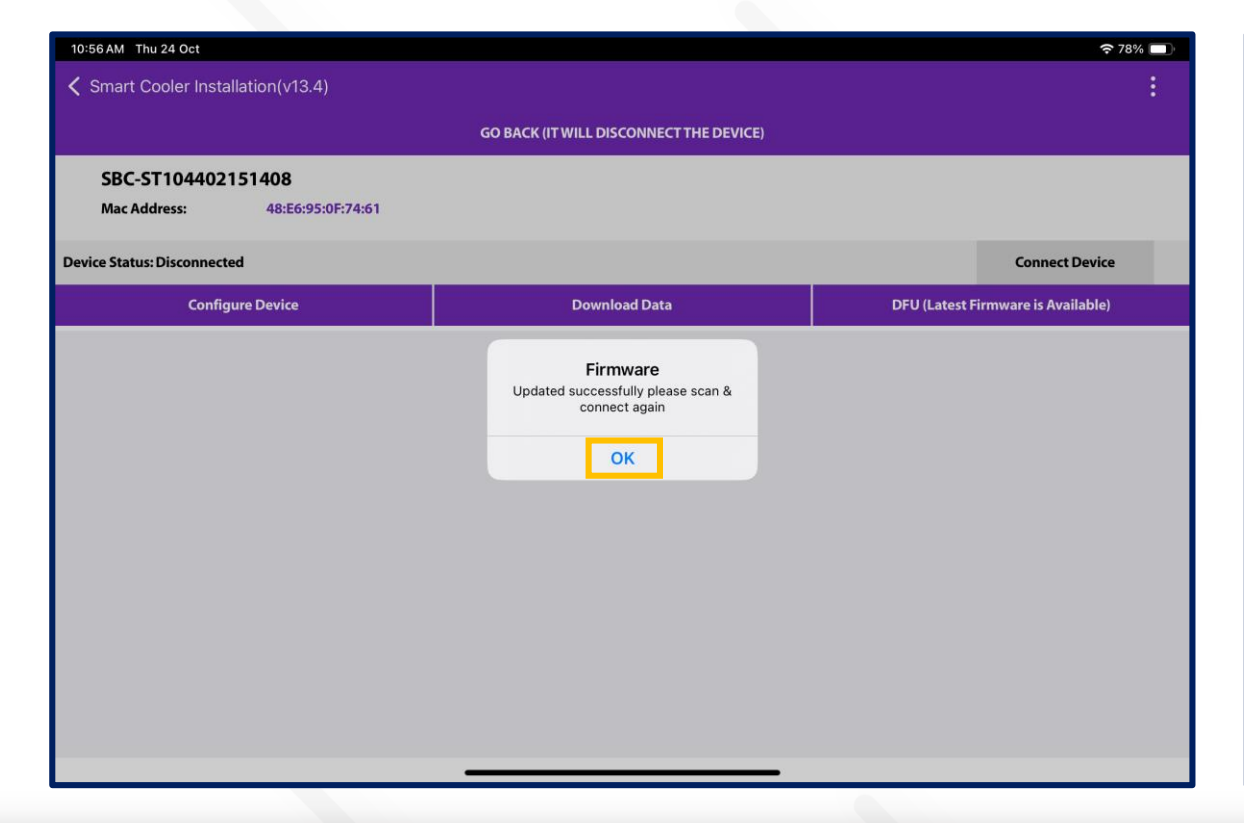

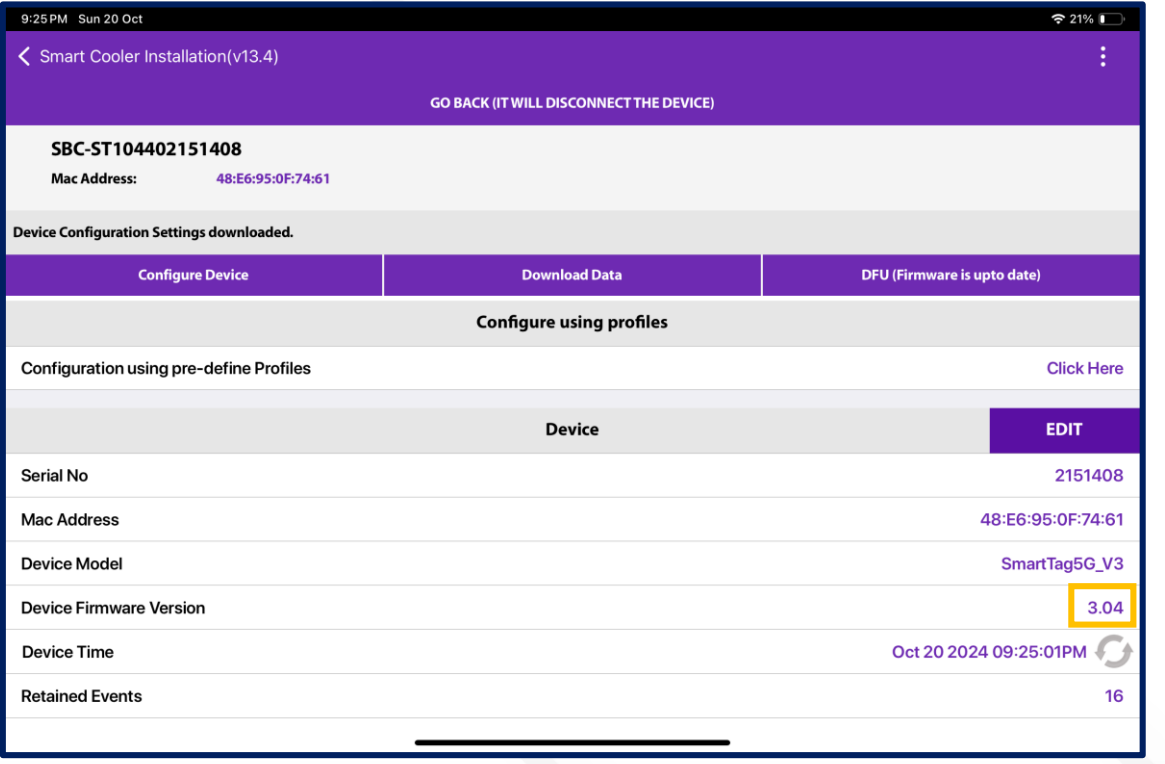

insta GNG

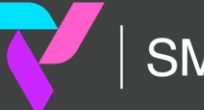

🗉 2024 Vision Group

## VH PROCESS (VIRTUAL HUB SCREEN PROCESS)

Select the Virtual Hub Menu at the bottom right side and then Select VH to access the VH Screen and application is data downloading from Smart Devices and Upload.

Users can see the devices around user's and the status of each one, it is possible (but may be too fast to catch) to see the Status Performing "Remote Command"

| 9:09 PM Sun 20 Oct                |                                  | 중 25%                       | 9:15PM Sun 20 Oct                                                                                                    | 중 23%                                                                                                    |  |
|-----------------------------------|----------------------------------|-----------------------------|----------------------------------------------------------------------------------------------------|----------------------------------------------------------------------------------------------------|--|
|                                   | Smart Cooler Installation(v13.4) | 😕 Welcome, Akash Panchal 🚦  | Smart Cooler Installation(v13.4)                                                                                                    | 🙆 Welcome, Akash Panchal 🛛 🔁                                                                                                    |  |
| Outlet Downloaded : 3/3           | Username : Akash_Tech            | Server : ATOS Codex         | Only Remote Command :                                                                                                    |                                                                                                    |  |
| Q Search Outlets via Name or Code |                                  | 8                           | SBC-ST104402151409 (Smart Tag) RSSI: -58                                                                                                    | DATA STATUS<br>Downloaded just now                                                                                                    |  |
| SCAN COOLER BARCODE PRESS HERE TO | O START SCAN OR ENTER COOLER ID  | Enter Cooler ID Find Cooler | Battery Status:       Excellent Health         Mac Address:       48:E6:95:0F:74:62       Movement:       Not Available         Door Status:       Open       Health Event:       Available         Stand By:       Disable | Downloading Completed<br>Remote Commands:<br>Executed::0 Pending::0<br>DATA STATUS<br>Data Downloaded 42 mins ago<br>Data Available<br>Remote Commands:<br>Executed::0 Pending::0 |  |
|                                   |                                  |                             |                                                                                                    |                                                                                                    |  |
| Installation                      | Configuration                    | Virtual Hub                 | Installation E Configuration                                                                                                    | Virtual Hub                                                                                                    |  |

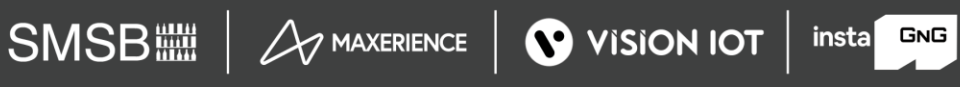

#### VH PROCESS (VIRTUAL HUB SCREEN PROCESS) – Cont'd

(Switch modes between Download & Remote commands and only remote commands).

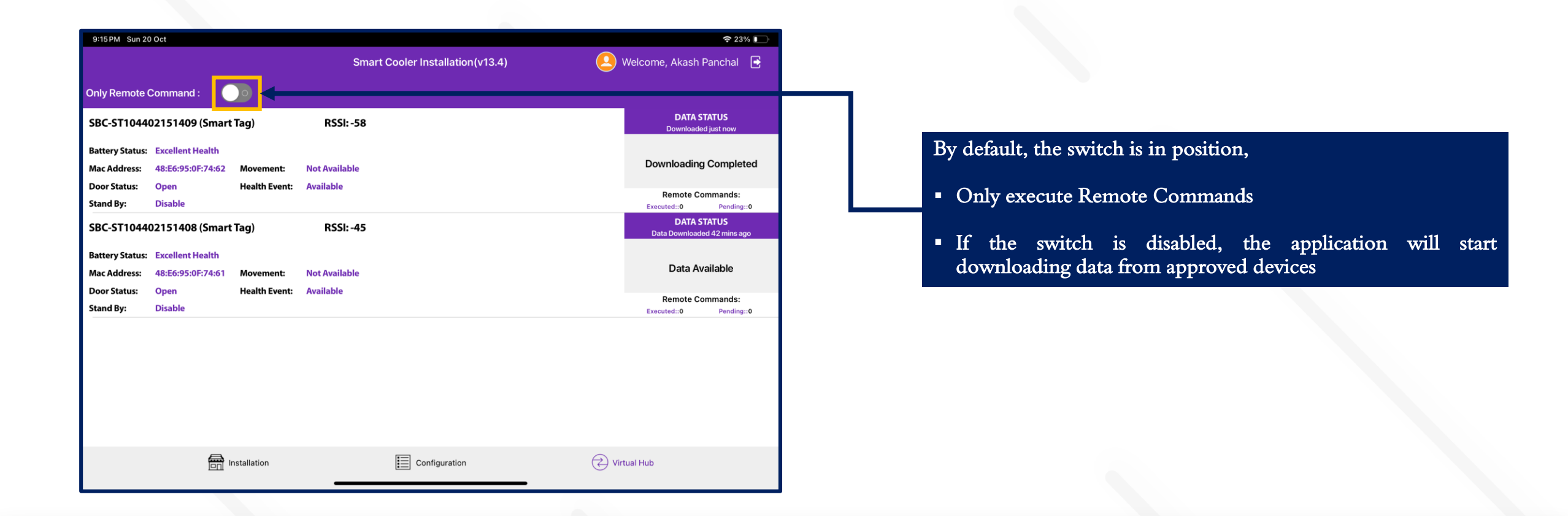

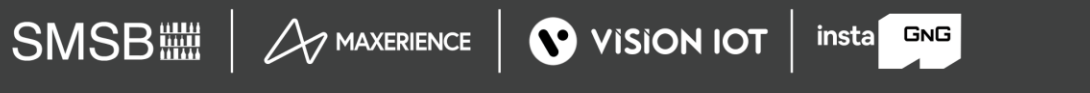

## **VH SCREEN - NOTIFICATION**

Pull down the notification to check the Virtual Hub service status when the application runs in the background.

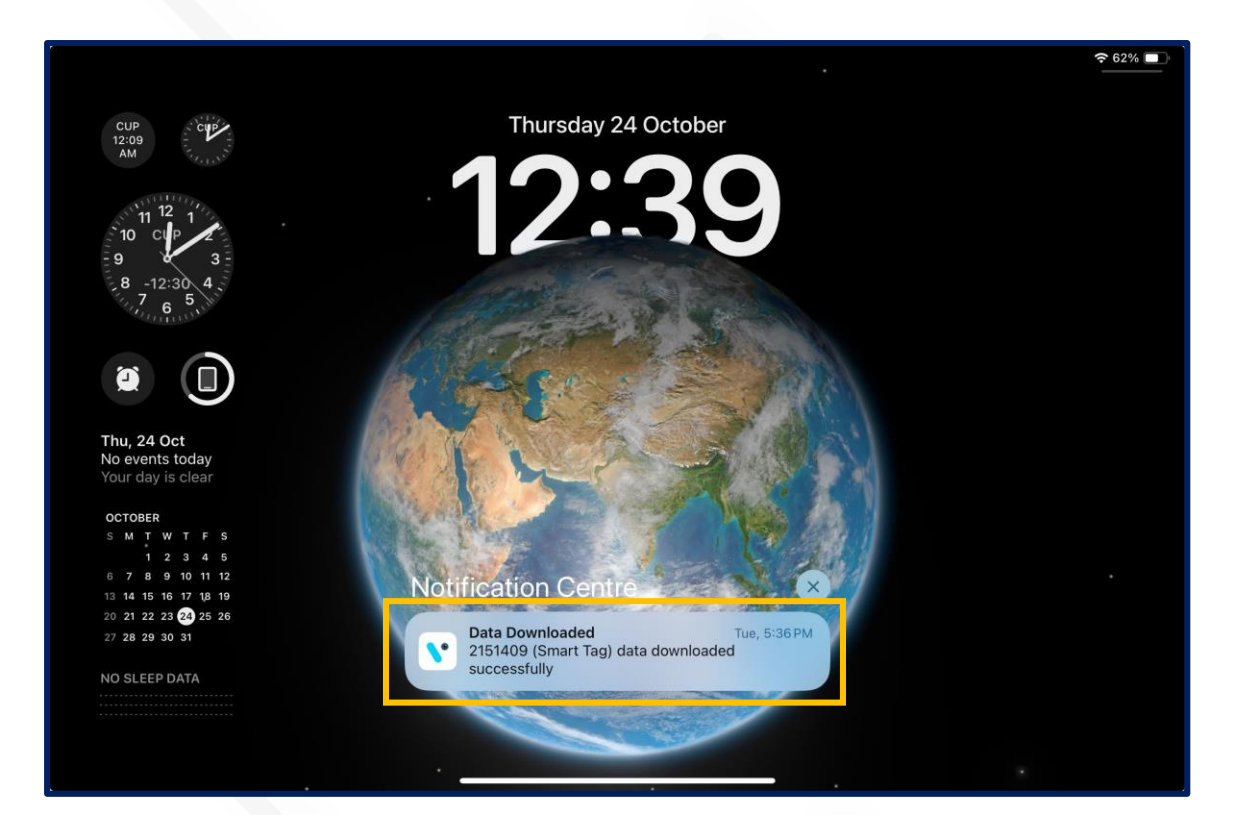

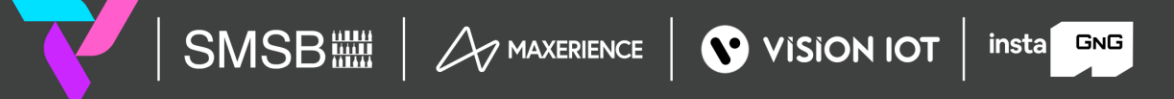

C 2024 Vision Group

#### FIX FAULTY DEVICES

Use CHECK COOLER STATUS to check specific smart device current sensor data, FW version info, and DFU functionality if the latest Firmware is available for the Scanned Cooler.

Users can identify assets by SCAN BARCODE by Cooler SN or Technical ID. The user can also search by ENTER MANUALLY BARCODE of Cooler SN or Technical ID.

| 8:08 PM Sun 20 Oct                   |                                  | 중 30%                    | 8:08 PM Sun 20 Oct                                                                                             | 🗢 30% 💽 |
|--------------------------------------|----------------------------------|--------------------------|----------------------------------------------------------------------------------------------------|---------|
|                                      | Smart Cooler Installation(v13.4) | 🙆 Welcome, Akash Panchal | , Smart Cooler Installation                                                                                    |         |
| Outlet Downloaded : 3/3              | Username : Akash_Tech            | Fix Faulty Devices       | Scan Cooler SN / Technical Id                                                                                  |         |
| Q Search Outlets via Name or Code    |                                  | Test & Verify            | PLEASE SCAN BARCODE FOR COOLER                                                                                 |         |
|                                      |                                  | Logout                   | SN OR TECHNICAL ID                                                                                             |         |
| SCAN COOLER BARCODE PRESS HERE TO ST | TART SCAN OR ENTER COOLER ID     | Find Cooler              | السلام المعالم المعالم المعالم المعالم المعالم المعالم المعالم المعالم المعالم المعالم المعالم المعالم المعالم |         |
| Outlet 27.01.2020                    | OUTLET CODE : 0270               | 1 COOLERS-5 🔴            |                                                                                                    |         |
| 601 Ahmedabad                        |                                  | SETUP                    |                                                                                                    |         |
| Prod_Outlet                          | OUTLET CODE : Prod               | _Outlet COOLERS-10 🔴     | CHOOSE WHAT TO SCAN                                                                                            |         |
| 601 Ahmedabad                        |                                  | SETUP                    |                                                                                                    |         |
| Test_14909                           | OUTLET CODE : Test_              | 14909 COOLERS-5 🔴        |                                                                                                    |         |
| ®                                    |                                  | SETUP                    | COOLER SN OR TECHNICAL ID                                                                                      |         |
|                                      |                                  |                          |                                                                                                    |         |
|                                      |                                  |                          | ENTER MANUALLY BARCODE                                                                                         |         |
| Installation                         | Configuration                    | Virtual Hub              | 13.4                                                                                                    |         |

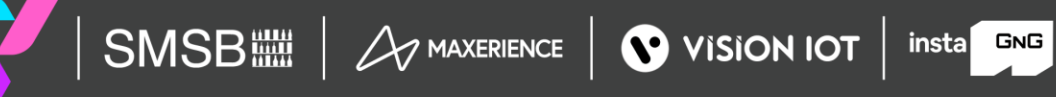

## The Scanned Device will Corrected with the actual smart device serial number and Upgrade to the Latest Firmware Update if the Update is available and set the device configuration.

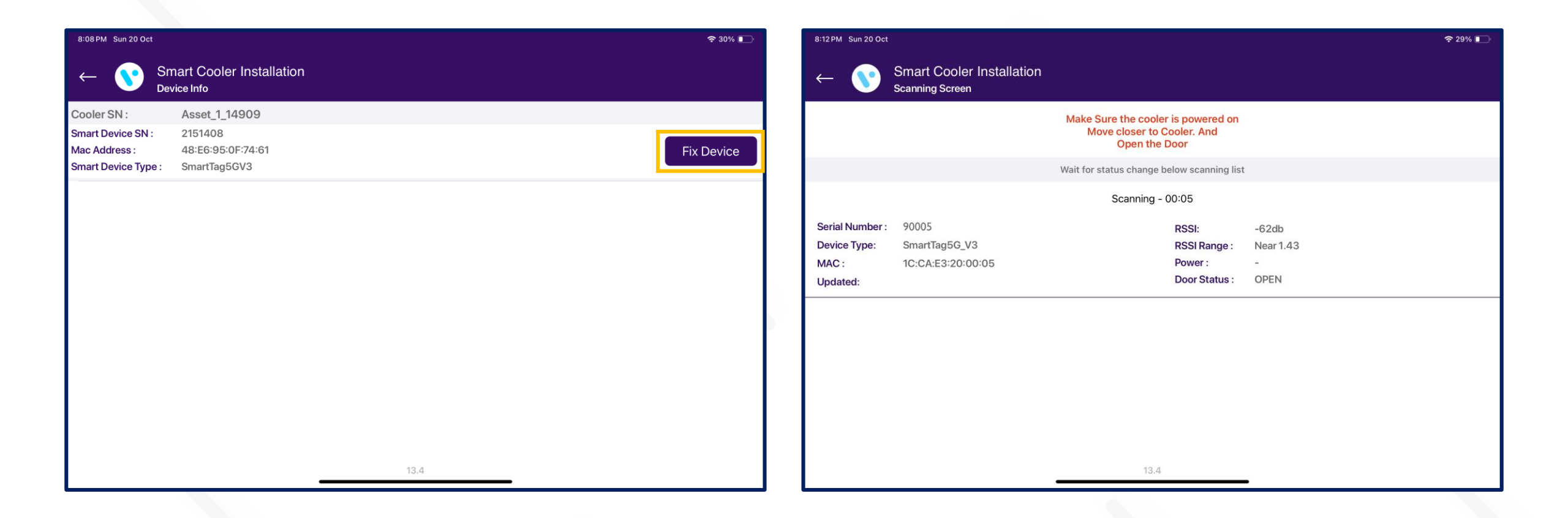

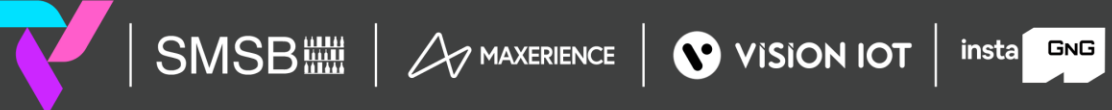

| 8:12 PM Sun 20 Oct 🗢 25                                                                                                    | 29% ■         8:13 PM Sun 20 Oct         \$\$ 29% ■                                                                          |
|----------------------------------------------------------------------------------------------------|----------------------------------------------------------------------------------------------------|
| ← Smart Cooler Installation<br>Smart Device Association                                                                     | Control Smart Cooler Installation<br>Smart Device Association                                                                |
| Cooler SN / Technical Id                                                                                                    | Cooler SN / Technical Id                                                                                                    |
| R007                                                                                                    | R007                                                                                                    |
| Smart Device SN                                                                                                    | Smart Device SN                                                                                                    |
| 2151408                                                                                                    | 2151408                                                                                                    |
| MAC Address :<br>C:CA:E3:20:00:05<br>Construction<br>Firmware :<br>SCANNING<br>Default Serial Correction<br>Firmware Update | MAC Address :<br>Success<br>Device Status :<br>Firmware :<br>CONNECTED<br>OK<br>Default Serial Correction<br>Firmware Update |
| SetRIC                                                                                                    | SetRTC                                                                                                    |
| Configure iBeacon UUID                                                                                                    | Configure iBeacon UUID                                                                                                    |
| O Configure iBeacon Major Minor                                                                                             | Configure iBeacon Major Minor                                                                                                |
| O Disable iBeacon Frame                                                                                                    | S Disable iBeacon Frame                                                                                                    |
| e EddystoneUID                                                                                                    | EddystoneUID                                                                                                    |
| 13.4                                                                                                    | 13.4                                                                                                    |

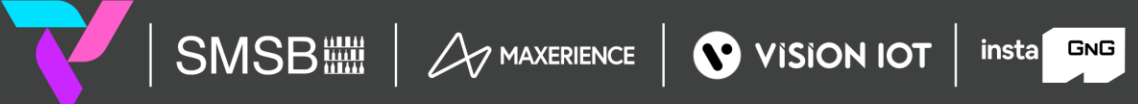

#### **TEST AND VERIFY**

This feature involves verifying the fixed devices after faulty fix features to verify the ibeacon and Eddystone Advertisement frame values.

Users can identify assets by SCAN BARCODE by Cooler SN or Technical ID. The user can also search by ENTER MANUALLY BARCODE of Cooler SN or Technical ID.

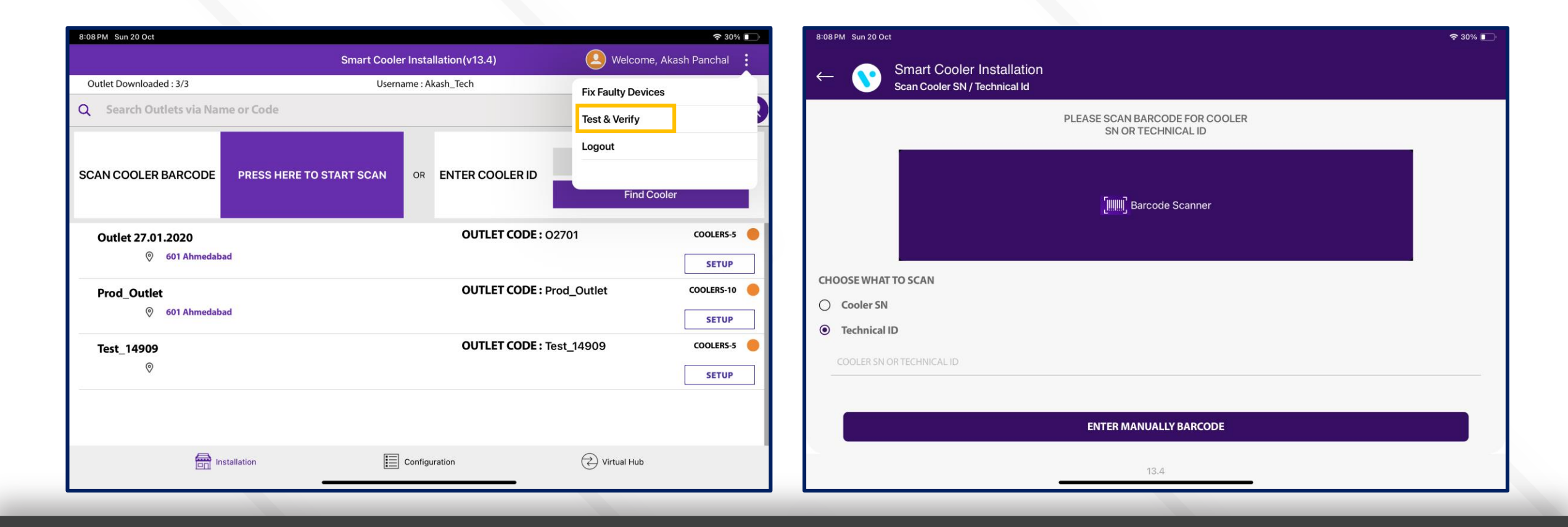

C 2024 Vision Group

insta GNG

#### Application asking for door cycle to verify the smart device's Door sensor data.

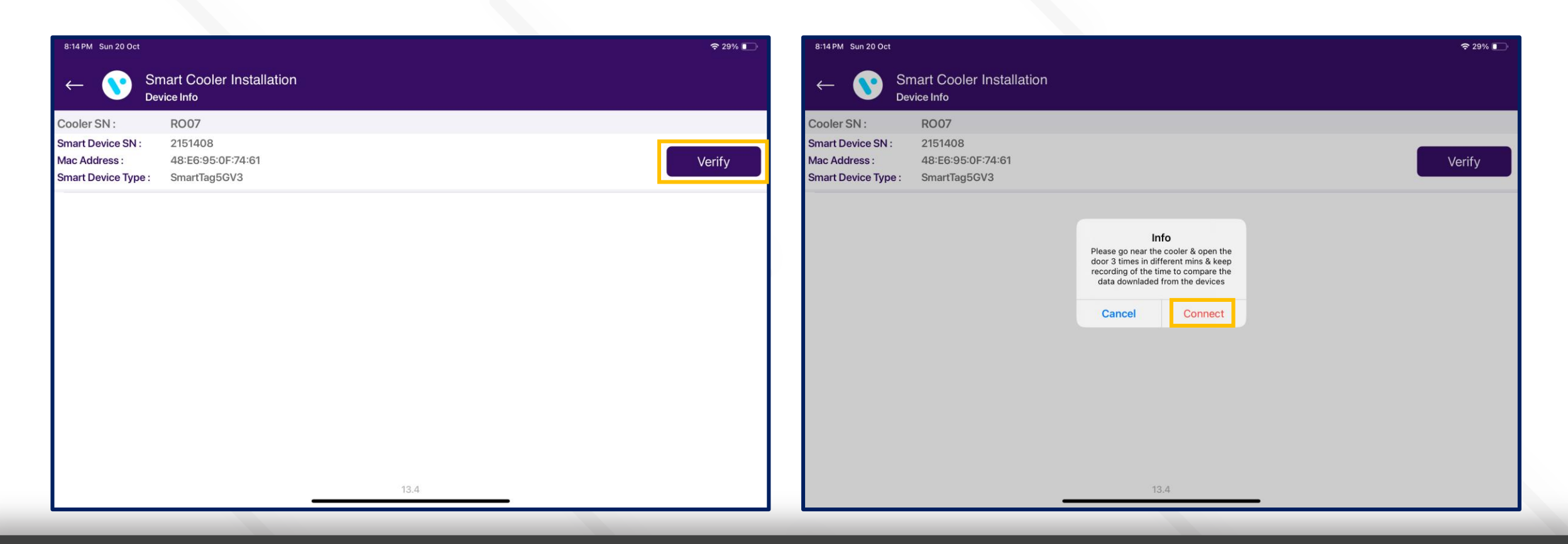

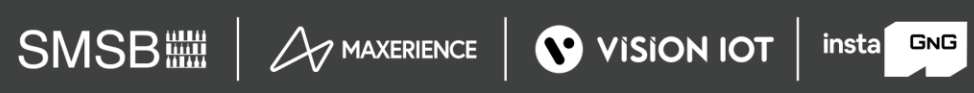

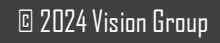

After giving the Door Cycle, the device will show the Advertisement frame values in comparison with Smart device and Cloud values. Pressing on the Download Event button, the user can verify the Door Event Verification by logging Door Events.

| 8:15PM Sun 20 Oct                                                                                                    | 중 29% ∎       | 8:15 PM Sun 20 Oct                                                                                                   |                   |                                                 |                                                                         | 중 29% ∎_      |
|----------------------------------------------------------------------------------------------------|---------------|----------------------------------------------------------------------------------------------------|-------------------|-------------------------------------------------|-------------------------------------------------------------------------|---------------|
| ← Smart Cooler Installation ✓                                                                                        |               | ← Smart Cooler Installation<br>Smart Device Association                                                              | Door Events Close |                                                 |                                                                         | $\checkmark$  |
| Cooler SN / Technical Id                                                                                             |               | Cooler SN / Technical Id<br>R007                                                                                     | ld: 4             | Door:<br>Event Time:<br>Door Time:<br>Duration: | Close<br>Oct 20 2024 08:14:25PM<br>Oct 20 2024 08:14:22PM<br>3 seconds  |               |
| Smart Device SN                                                                                                    |               | Smart Device SN                                                                                                    |                   | Bullation.                                      | 5 3600103                                                               |               |
| MAC Address : 48:E6:95:0F:74:61<br>Device Status : Connected<br>Firmware : 3.04<br>Connected                         | Data Download | MAC Address :<br>Device Status :<br>Firmware :<br>Son Connected                                                      | ld: 3             | Door:<br>Event Time:<br>Door Time:<br>Duration: | Close<br>Oct 20 2024 08:14:22PM<br>Oct 20 2024 08:13:48PM<br>34 seconds | Data Download |
| <ul> <li>iBeacon UUID</li> <li>48f8c9efaef9482d987f3752f1c51da1</li> <li>48f8c9efaef9482d987f3752f1c51da1</li> </ul> |               | <ul> <li>iBeacon UUID</li> <li>48f8c9efaef9482d987f3752f1c51da1</li> <li>48f8c9efaef9482d987f3752f1c51da1</li> </ul> |                   |                                                 |                                                                         |               |
| <ul> <li>iBeacon Major Minor</li> <li>Major:80 Minor:24391</li> <li>Major:80 Minor:24391</li> </ul>                  |               | <ul> <li>iBeacon Major Minor</li> <li>Major:80 Minor:24391</li> <li>Major:80 Minor:24391</li> </ul>                  |                   |                                                 |                                                                         |               |
| <ul> <li>iBeacon Frame Status</li> <li>Disabled</li> <li>Disabled</li> <li>13.4</li> </ul>                           |               | <ul> <li>iBeacon Frame Status</li> <li>Disabled</li> <li>Disabled</li> </ul>                                         |                   | 13.4                                            | _                                                                       |               |

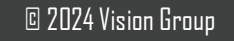

#### SMART DEVICE REMOVAL OF ASSOCIATION AND REUSAGE

If a Smart Device must be removed from a cooler the proper procedure is,

1.Log in to the Vision IoT application with BD credentials in whose territory is the cooler.

2. Go to the Virtual Hub tab and make sure that all the data from the Smart Device is downloaded (the Virtual Hub tab should be in Foreground).

3. Find the outlet and the cooler inside where the Smart Device is installed.

4. Tap on the button Remove Association.

5. Physically remove the device (and if it is SmartTag/SmartVision also the magnet) from the cooler.

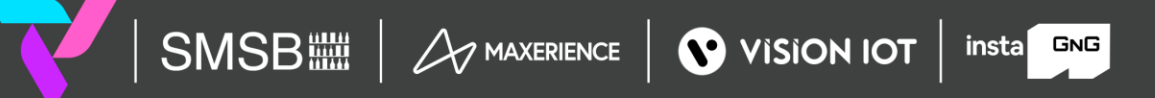

C 2024 Vision Group

### The app should have internet access at that or later time for the data to be available to the server (but the app should have internet access before you attempt to install the same device again in this or another location).

Once the iFSA download is in effect then the download should happen via iFSA, but the removal of association should happen via the Vision IoT application.

If you want to install the same Smart Device to a different cooler,

1. Make sure you log in to the Vision IoT application again after the Smart Device is uninstalled (this is required so that the server can send the proper information and settings to the application for the new installation).

2. If you have just uninstalled the device, make sure you log off and then log in again to the Vision IoT application.

3. If you are installing the device using a different tablet/app/BD username, make sure that you've logged in after the device has been successfully uninstalled.

#### Important

1. The minimum device is an iPad 8th Gen or higher. The minimum iOS version is 14.

2. Only one user should log in at a time and if another user needs to log in the application should be reinstalled.

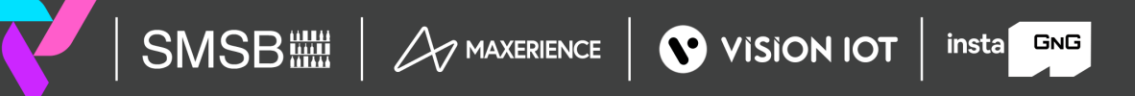

C 2024 Vision Group

# VISION GROUP

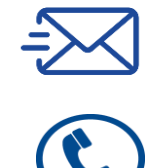

support.iot@visiongroupretail.com

+1-833-593-0144 (USA Tollfree Number)

# Thank You!